# 機器の拡張について

本章ではパソコン本体にオプションカードやディスク装置、 メモリカードなどを取り付ける方法について説明します。 注意事項を守り、正しく取り扱ってください。

| 1  | 作業を始める前に         | 9 4   |
|----|------------------|-------|
| 2  | LAN の接続          | 9 6   |
| 3  | プリンタの接続          | 105   |
| 4  | マイク(別売り)の接続      | 109   |
| 5  | スピーカ ( 別売り ) の接続 | 1 1 0 |
| 6  | 本体カバーの取りはずし、取り付け | 1 1 1 |
| 7  | オプションカード         | 116   |
| 8  | 増設ハードディスク装置      | 120   |
| 9  | 増設 5 型装置         | 133   |
| 10 | 増設メモリカード         | 137   |
| 11 | 内蔵バッテリの交換        | 1 4 1 |
| 12 | 内部ケーブルの接続        | 143   |

# ① 作業を始める前に

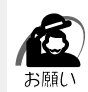

・システムの拡張についてはパソコンの内部について、ある程度の知識や経験のある方(以前にメモリ増設、オプションカードの取り付けなどを行われた方)を対象としております。システム拡張の経験のない方、難しいと思われる方はお買いあげの販売店、または同梱の『保守サービスのご案内』をご覧のうえ、お近くのサービスステーションにご相談ください(作業をご依頼の場合は有償で行います)。

### 作業前の注意事項

湿気やホコリが少なく、直射日光の当たらない場所で作業を行なってください。

温度範囲は10~35、湿度範囲は30~80%Rhですが、結露するような急激な 温度変化を与えないでください。

必ず周辺機器に付属の説明書をお読みになったうえで、取り付けを行なってください。 注意事項は周辺機器によって異なります。各項目をよく読んでから作業を行なってく ださい。

各手順は、必ず正しい順序で行うようにしてください。

取り付け作業時にプリント基板の角などで指を傷つけないように、作業用手袋の使用 をおすすめします。

静電気の発生しやすい環境(じゅうたんの上など)で作業しないでください。静電気 を帯びることにより電子部品が故障することがあります。

必ず電源を切り、電源コードのプラグを抜いてから取り付け作業を行なってください。 作業上必要な場所以外には、手を触れないでください。

内部には高電圧部分が数多くあり、万一触ると危険です。

取りはずしたネジは紛失しないように注意してください。また、機器内部に落とさな いでください。

ネジは数種類あります。取りはずしたネジは必ず元のネジ穴に取り付けてください。 異常や故障が発生したら、『保守サービスのご案内』をご覧のうえ、お近くのサービ スステーションまたは、お買いあげの販売店にご相談ください。

オプションカードには鋭い突起があります。手を傷つけないようにしてください。

コネクタの接続、オプションカードの取り付けなどで、ドライバを使用する場合は、 必ずネジにあったものをご使用ください。

ネジに合わないドライバは、十字穴にすきまができて安定しません。また、無理に使 用すると、十字穴をつぶす原因になります。

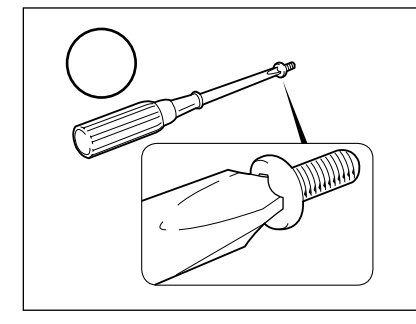

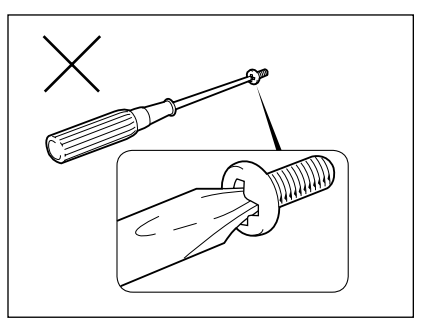

94

本体へのケーブル接続は、コネクタの形状に注意して正しく差し込んでください。コ ネクタに無理な力が加わるとピンが折れたり曲がったりします。ケーブルのコネクタ に固定用ネジがある場合は、ケーブルがはずれないようにネジをしめてください。 電源コードの接続は、 アース線、 プラグの順に行なってください。取りはずす場 合は、 プラグ、 アース線の順に行なってください。

- 注意
   この章で説明されている「6節本体カバーの取りはずし、取り付け」以降の作業を 行う前に、システムを終了させ、パソコン本体と接続されているすべての周辺機器の 電源を切り、その後パソコン本体背面に接続されているすべてのケーブル類を取りは ずしてください。パソコン本体を開け、作業を行う前に、電源を切り、ケーブル類を 取りはずしておかないと、作業者のケガや機器の損傷を招くことがあります。
   ・本体カバーをはずして作業する場合、電源コードを抜いて1分以上たってから作業し
  - ・本体カハーをはすしてFF乗する場合、電源コートを扱いて「方以上だうてからFF乗し てください。機器の故障の原因となります。
  - ・本体カバーをはずして作業する場合、内部には鋭利なところが多数ありますので、十 分注意してください。なお、作業に際しては手袋をしてください。

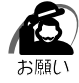

・本体カバーを取りはずした状態での操作はしないでください。電源を入れる前には、必ず本体カバーを取り付けてください。

#### 作業前の準備

システムの拡張作業で、次のような道具が必要になる場合があります。あらかじめ、ご 用意ください。

- ・+(プラス)ドライバ
- ・作業用手袋
- ・取りはずしたネジなどを入れる袋

#### 🌑 オプション取り付け時の設定

周辺機器によっては、セットアップでの設定が必要になるものがあります。 ☞ 設定について

└◇「5章 BIOS セットアップについて」、『各オプションに付属の説明書』

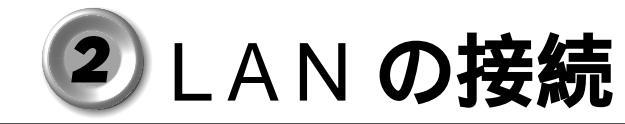

本装置は、Fast Ethernet LAN (100BASE-TX)、Ethernet LAN (10BASE-T)に対応しています。ここでは、LAN ケーブルの接続、LAN インタフェースをご使用になる際の注意事項および技術的な内容を説明します。

注 意 ・サスペンドに移行するとLAN 接続が切断されることがあります。この場合、システムの再起動が必要です。
 サスペンドからの復帰の際、システムやソフトウェアの状態によっては、正常にLAN 接続が復帰しない場合があります。この場合は、BIOS セットアップの [POWER MANAGEMENT SETUP]で[Suspend Time Out (Minute)]を[Disabled]に設定してください

☞ BIOS セットアップについて 応「5章 BIOS セットアップについて」

### 1 適正なケーブルの確認

LAN インタフェースを 100BASE-TX 規格(100M ビット / 秒)でご使用になるとき は、必ずカテゴリ 5(CAT5)のケーブルおよびコネクタを使用してください。カテゴ リ 3 のケーブルは使用できません。

10BASE-T 規格(10M ビット / 秒)でご使用になるときは、カテゴリ3または5の ケーブルが使用できます。

# 2 LAN ケーブルの接続

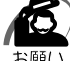

 ・LAN ケーブルをはずしたり差し込むときは、 ジャックの部分を持って行なってください。
 また、はずすときは、ジャックのロック部を 押しながらはずしてください。ケーブルを 引っ張らないでください。

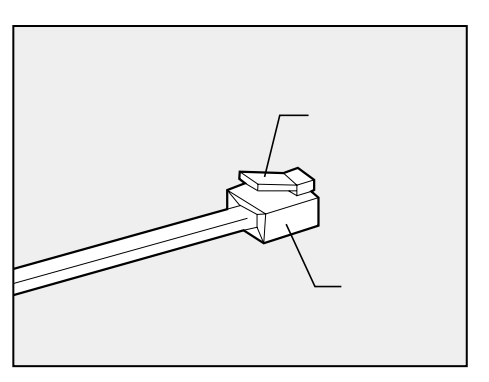

- 1 「本章 1 作業を始める前に」での事前の注意事項を確認する
- 2 Windows 95 をご使用の場合は、BIOS セットアップの [POWER MANAGEMENT SETUP]の [Suspend Time Out (Minute)]を [Disabled]に設定する

☞ BIOS セットアップについて 応「5章 BIOS セットアップについて」

- 3 パソコン本体に接続されているすべての周辺機器の電源を切る
- 4 電源コンセントから電源コードのプラグを引き抜き、アース線を取りはずす

5 LAN ケーブルのジャックを本体背面の LAN コネクタに差し込む パチンと音がするまで差し込んでください。

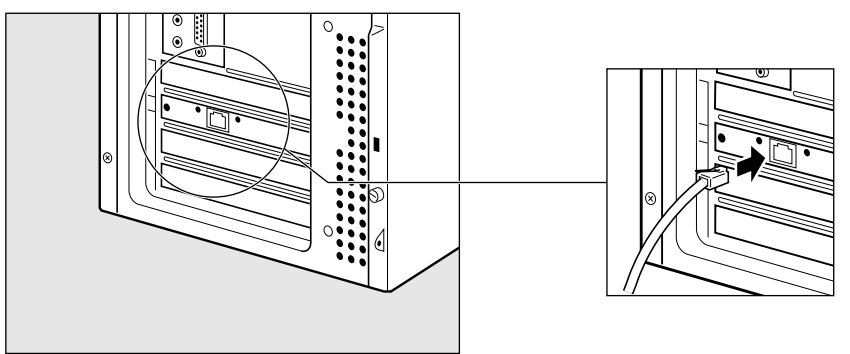

5 LAN ケーブルのもう一方のジャックを HUB (ハブ)のコネクタに差し込む HUB (ハブ)の接続先やネットワークの設定は、ネットワーク管理者にお問い合わせください。

# 3 テクニカル情報

#### Fast Ethernet ケーブル

#### 100BASE-TX

100BASE-TX では、2 組のツイストペア・イーサネット(TPE)ケーブルによる 100Mbpsの転送をサポートしており、カテゴリ5(CAT5)のケーブルを使用しま す。100BASE-TXのセグメント長は、最大100メートルに制限されています。

#### 🔵 Fast Ethernet HUB (ハブ)

さまざまな Fast Ethernet 仕様をサポートする HUB が次々に発表されています。これ らの HUB は大きく分けて、シェアード HUB とスイッチング HUB の 2 つのタイプが あります。EQUIUM シリーズの LAN インタフェースでは、どちらのタイプの HUB で も使用できます。

シェアード HUB(ハブ)

シェアード HUB を使用しているネットワーク環境では、全ポートが固定の帯域幅 (データ容量)を共有しています。100 Mbps のシェアード HUB の場合、ハブ上の全 ノードが 100 Mbps の帯域幅を共有しなければなりません。ハブに新たなステーショ ンが追加されると、個々のステーションが使用できる有効帯域幅は減少します。 シェアード HUB は、全車が 1 レーンを共有する単一レーンの高速道路にたとえられま す。高速道路上に車が増えると、トラフィックは混雑し、各車の移動に要する時間は増 大します。

シェアード HUB の場合、全ノードが同一の転送速度(10Mbps または 100Mbps) で動作しなければなりません。Fast Ethernet HUB の場合、10BASE-T リピータの 10 倍の 100Mbps の帯域幅を提供します。 スイッチング HUB (ハブ)

スイッチングHUBを使用しているネットワーク環境では、各ポートに固定の専用帯域 幅が割り当てられます。高速道路の例で言うと、各車が他の車と共有しない独自のレー ンを持つことになります。

スイッチングHUBでは、データは送信先ステーションにつながるポートにだけ送信されます。ネットワークの帯域幅は全ステーションに共有されているのではなく、HUBに接続された個々のステーションがそれぞれのネットワークの全帯域幅を使用することができます。このためスイッチングハブではネットワークで使用できる帯域幅の合計が効果的に増大するので、パフォーマンスが大きく向上します。

スイッチング HUB では、一部のノードを 10 Mbps で使用し、他のノードを 100 Mbps で使用できるものもあります。スイッチングハブは洗練された設計により、 このようなパフォーマンス上の利点を持ちますが、1 接続あたりの費用は一般にシェ アード HUB より高価になります。

### 4 Windows 98 / 95 のネットワーク設定について

本装置をネットワークに接続する場合は、ネットワークの設定を行う必要があります。 ネットワークの設定内容は、ネットワーク環境によって異なります。本装置を接続する ネットワークの、ネットワーク管理者の指示に従って設定を行なってください。購入時 は既定値 (Default) が設定されています。既定値のままネットワークに接続すると、 ネットワークに障害をもたらす場合があります。また、セットアップが終了し、 Windows 98 または95 の起動時に、ネットワークパスワードを入力する必要がある 場合があります。後述の「起動時のパスワードの入力」を参照のうえ、パスワードを入 力してください。

 注意・購入時は、ネットワークの設定は既定値になっています。Windows 98 または 95 のセットアップ時に LAN ケーブルを接続していると、ネットワークの設定が既定値の ままネットワークに接続してしまい、ネットワークに障害をもたらす場合があります。 必ず、LAN ケーブルをはずした状態で Windows 98 または 95 のセットアップを行 なってください。

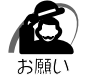

・ネットワーク設定は、ネットワーク管理者の指示に従ってください。

#### ネットワークの設定

画面の表示例は Windows 98 の画面です。 Windows 95 の場合は、異なります。

- 【 [スタート]ボタンをクリックし、[設定]-[コントロールパネル]をクリックする
- 2 [ネットワーク]アイコンをダブルクリックする
- 3 [ネットワークの設定]タブをクリックし、変更を行う コンピュータに接続されているネットワークアダプタによって、画面内のアダプタ名は異な ります。

| わっ           |                               |            |                       |                 | 7  |
|--------------|-------------------------------|------------|-----------------------|-----------------|----|
| 1940-04e4    | RE   #1111646                 | 7922.08    | 000                   |                 |    |
| 現在02.5       | トワークエレオーズ                     | 10H30      |                       |                 |    |
| Micros       | いれ ネットワーク (                   | 7917.5h    |                       |                 | -  |
| applicated B | therExpress PR                | 0/100+ Man | apprivent Ada         | p/m             |    |
| 1021 TOP/    | 9797 7979<br>P -> Intel Filme | Former PRC | (100+ Marca           | annert beierter |    |
| 3-109/       | P -> ቻናትሌዎታ                   | 7 7575     | o range international | and realized    |    |
|              |                               |            |                       |                 |    |
| 30           | BAL.                          |            |                       |                 | 1  |
| 優先的に         | ワオンダるネットワ                     | 7-922      |                       |                 | _  |
| Microsoft    | ネットワークウラ                      | (PDF       |                       |                 | •  |
| 220          | レークリンタの井倉                     | en. 1      |                       |                 |    |
| 1400         |                               |            |                       |                 |    |
| *****        |                               |            |                       |                 |    |
|              |                               |            |                       |                 |    |
|              |                               |            |                       |                 |    |
|              |                               |            | _                     |                 | _  |
|              |                               |            | OK                    | 341             | 包形 |

(注)画面は一例です。

機器の拡張について

ネットワーク管理者の指示に従い、ネットワークの設定を行なってください。

4 [識別情報]タブ(Windows 95の場合は[ユーザー情報])タブをクリックし、コンピュータ名、ワークグループ名をネットワーク管理者の指示に従い、設定する

| 回、法の情報は             | キットワーク   | ク上でコンピュータを見<br>このコンピュータの |     |
|---------------------|----------|--------------------------|-----|
| 1000 新た商業を<br>力してくた | 85-53ル-  | 一于这个影响行动则是)              | λ.  |
| コンピュータ名:            | jamu     |                          |     |
| ワークラルーブ:            | print de |                          |     |
| コンピュータの説明           | :        |                          |     |
|                     |          |                          |     |
|                     |          |                          |     |
|                     |          |                          |     |
|                     |          |                          |     |
|                     |          | OK                       | 445 |

(注)画面は一例です。

▲ 注意 ・コンピュータ名とワークグループは必ず既定値(Default、Default\_Wg)の状態か ら変更してください。既定値のままのコンピュータを複数台ネットワークに接続しま すと、コンピュータ名が重複し、次のエラーメッセージが表示されますので、必ず重 複しないコンピュータ名を付けてください。

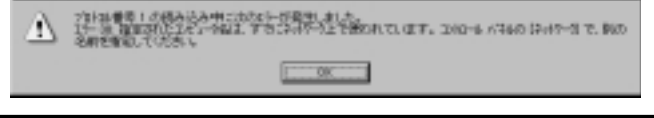

5 [アクセス権の制御]タブ (Windows 95 の場合は [アクセス権の管理]) タブをクリックし、変更を行う

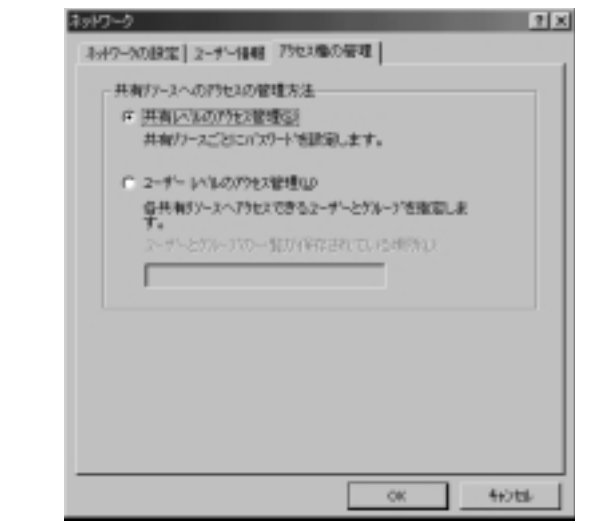

ネットワーク管理者の指示に従い、共有リソースへのアクセス権の管理方法を設定します。

6 設定が終了したら、[OK]ボタンをクリックし、パソコン本体を再起動する

#### 起動時のパスワードの入力

- 1 パソコンの電源を入れる
- 2 ネットワーク管理者の指示に従い、ユーザー名と、パスワードを入力する ここで表示されるダイアログボックスは、ネットワークの設定内容によって異なります (ネットワーククライアントの種類、ドメインサーバにログインするかどうかなど)。ここで は、次のダイアログボックスを例にあげていますが、他のダイアログボックスの場合もネッ トワーク管理者の指示に従い、入力してください。

| ネットワーク パス!  | ጋ~ሾወ入ታ፤                                       | ? ×   |
|-------------|-----------------------------------------------|-------|
|             | Microsoft ネットワーク へのネットワーク パスワードを<br>入力して(あれい) | OK    |
|             |                                               | キャンセル |
| ユーザー名似い     |                                               |       |
| 1070-14(E): |                                               |       |
|             |                                               |       |

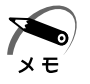

・パスワードは、忘れないようにメモすることをおすすめします。

| <b>5</b> Wi | inc | <b>ちいいち 2000 のネットワーク設定について</b><br>ネットワークに接続する場合は、ネットワークの設定を行う必要があります。ネット<br>ワークの設定内容は、ネットワーク環境によって異なります。ネットワーク管理者の指<br>示に従って設定を行なってください。                                      |
|-------------|-----|----------------------------------------------------------------------------------------------------|
|             |     | 注意<br>・ご購入時は、ネットワークの設定は既定値になっています。Windowsのセットアッ<br>プ時にLANケーブルを接続していると、ネットワークの設定が既定値のままネット<br>ワークに接続してしまい、ネットワークに障害をもたらす場合があります。必ず、<br>LANケーブルをはずした状態でWindowsのセットアップを行なってください。 |
|             |     | ・ネットワーク設定やコンピュータ識別は、必ずネットワーク管理者の指示に従ってください。                                                                                                    |
|             | 1   | 「スタート」ボタンをクリックし、[設定]-[コントロールパネル]をク<br>リックする                                                                                                    |
|             | 2   | [ ネットワークとダイヤルアップ接続 ] アイコンをダブルクリックする                                                                                                    |
|             | 3   | [ ローカルエリア接続 ] アイコンにマウスのポインタを合わせて右クリック<br>する                                                                                                    |
|             | 4   | プロパティを選択する                                                                                                    |
|             | 5   | <b>ネットワーク接続の設定を行う</b><br>セットアップ時に設定した構成になっています。<br>本製品の標準設定の場合、次のようになっています。                                                                                                   |
|             |     | アダプタ :Intel(R)PRO/100 + Management Adapter<br>クライアント :Microsoft ネットワーク用クライアント<br>サービス :Microsoft ネットワーク用ファイルとプリンタ共有<br>プロトコル :インターネットプロトコル(TCP/IP)                            |
| (           |     | ネットワーク上でのコンピュータ識別                                                                                                    |
|             | 1   | [ スタート ] ボタンをクリックし、[ 設定 ] - [ コントロールパネル ] をク<br>リックする                                                                                                    |
|             | 2   | [ システム ] アイコンをダブルクリックする                                                                                                    |
|             | 3   | [ ネットワーク ID ] タブを選択する                                                                                                    |
|             | 4   | ネットワーク ID とプロパティの設定を行う<br>コンピュータ名、ドメイン / ワークグループ名はセットアップ時に設定した構成になってい<br>ます。                                                                                                  |
|             |     | 役史9 る場合はここで再設定してくたさい。                                                                                                    |

### **6** Windows NT のネットワーク設定について

本装置をネットワークに接続する場合は、ネットワークの設定を行う必要があります。 ネットワークの設定内容は、ネットワーク環境によって異なります。本装置を接続する ネットワークの、ネットワーク管理者の指示に従って設定を行なってください。

注意 ・ご購入時は、ネットワークの設定は既定値になっています。Windowsのセットアップ時にLANケーブルを接続していると、ネットワークの設定が既定値のままネットワークに接続してしまい、ネットワークに障害をもたらす場合があります。必ず、 LANケーブルをはずした状態でWindowsのセットアップを行なってください。

・ネットワークの設定は、ネットワーク管理者の指示に従ってください。

#### 🌒 ネットワークの設定

1 アドミニストレータ権限でログオンする

2 [スタート]ボタンをクリックし、[設定]-[コントロールパネル]をクリックする

3 [ネットワーク]アイコンをダブルクリックする

4 識別、サービス、プロトコル、アダプタ、バインドの設定を行う 詳細は付属の『ファーストステップガイド Microsoft Windows NT Workstation』の「ネットワークへの接続」の章をご覧ください。 なお、出荷時のネットワークの構成は次のようになっています。

| アダプタ  | :Intel (R)PRO/100 + Management Adapter |
|-------|----------------------------------------|
| プロトコル | : NetBEUI                              |

| 識別 | : WORKGROUP |
|----|-------------|
|    |             |

コンピュータ名 : 初期セットアップ時に入力した名前

プロトコル等を追加する場合「Windows NT Workstation Ver4.0 Disc1 ラベルの 付いた CD-ROM を挿入してください」というダイアログボックスが表示される場合が あります。

この場合は、「ファイルのコピー」ダイアログボックスの「ファイルのコピー元(C:)」 に「C:¥i386」と入力して[OK]ボタンを押してください。

▲ 注意 ・TCP/IP プロトコルなどを追加した場合には、設定完了後、Windows NT Service Pack6 をインストールしてください。

### し む も も も も も も も の パ ス ワ ー ド の 入 カ

1 パソコンの電源を入れる

2 ネットワーク管理者の指示に従い、ユーザー名と、パスワードを入力する ここで表示されるダイアログボックスは、ネットワークの設定内容によって異なります (ネットワーククライアントの種類、ドメインサーバにログインするかどうかなど)。ここで は、次のダイアログボックスを例にあげていますが、他のダイアログボックスの場合もネッ トワーク管理者の指示に従い、入力してください。

| na-ne Administration | Em | 1-5-462173 | ワード 春入力して    | ください。 |   |
|----------------------|----|------------|--------------|-------|---|
|                      | 20 | 2月1日       | Administrato | r     | _ |
|                      |    | 1029-11-05 |              |       |   |

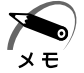

・パスワードは、忘れないようにメモすることをおすすめします。

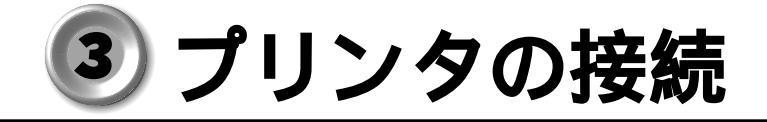

### 1 プリンタの接続

・プリンタの接続はプリンタによって異なります。詳しくはプリンタに付属の説明書をご覧く
 メモ ださい。

- 1 「本章 1 作業を始める前に」での事前の注意事項を確認する
- 2 パソコン本体に接続されているすべての周辺機器の電源を切る
- 3 電源コンセントから電源コードのプラグを引き抜き、アース線を取りはずす
- **4** プリンタケーブルを本体背面のパラレルコネクタ 上 に差し込む コネクタの形状に合わせてしっかりと奥まで差し込んでください。また、プリンタケーブル に固定用ネジがあるときは手またはドライバなどでしっかり回して固定してください。

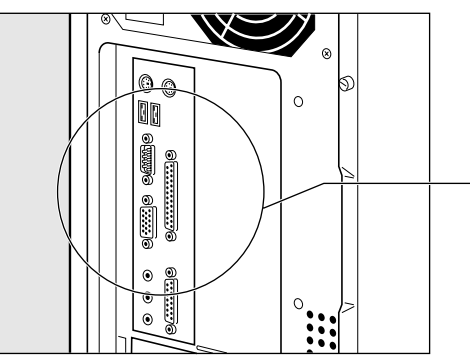

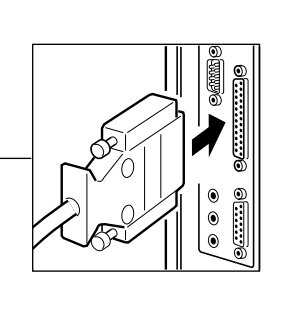

5 もう一方のプリンタケーブルをプリンタ側コネクタに差し込む コネクタの形状に合わせてしっかりと奥まで差し込んでください。また、プリンタ側のコネ クタに金具がついている場合は、金具でプリンタケーブルを固定してください。

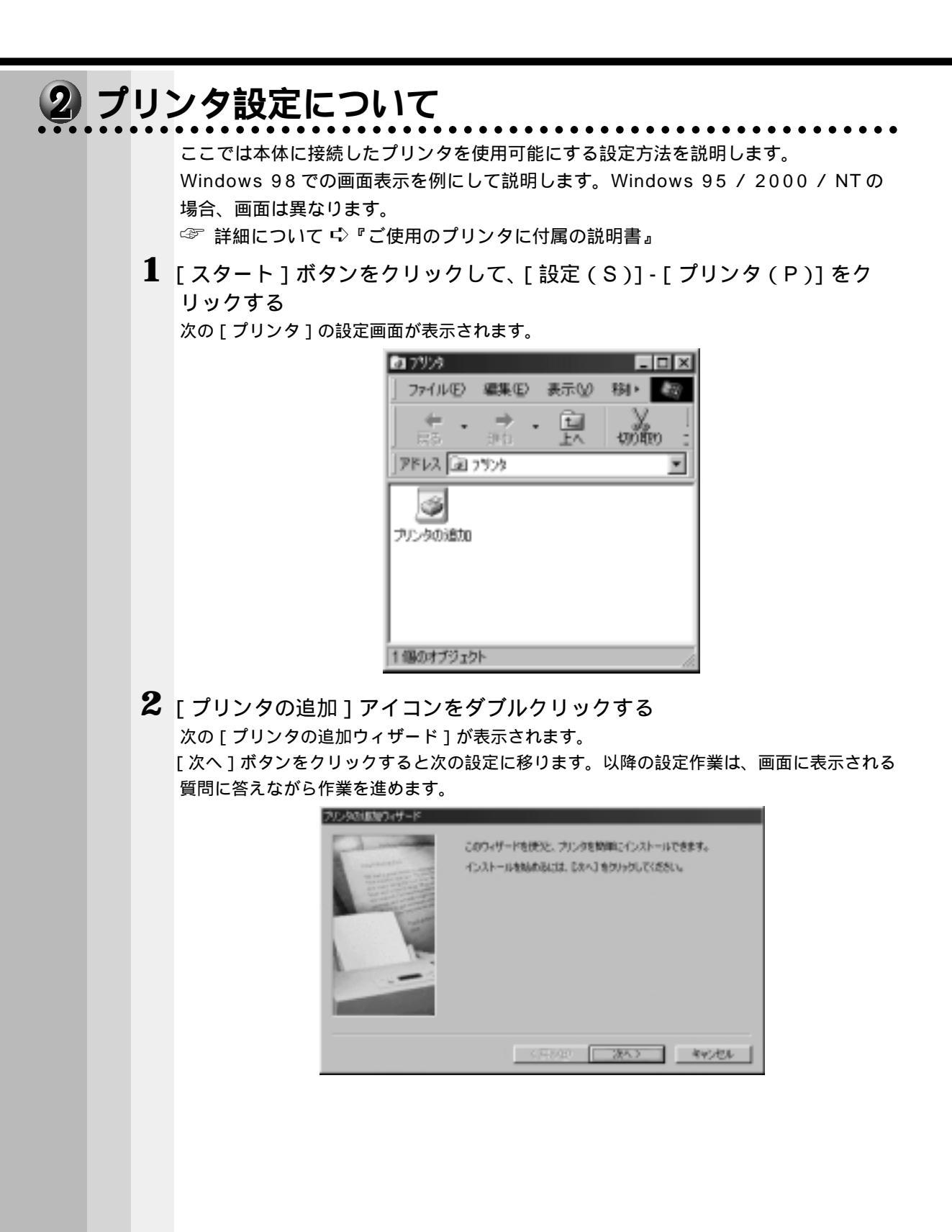

プリンタ設定作業の途中で、次の[プリンタの追加ウィザード]が表示されます。 ここでは、プリンタの製造元とプリンタ名を選択して[次へ]ボタンをクリックします。 一覧にない場合は、プリンタの製造元から配給されたプリンタドライバのインストールディ スクをセットし、[ディスク使用(H)]ボタンをクリックします。

| フリンタびは加りィザード                                                                                     |                                                                                                    |
|--------------------------------------------------------------------------------------------------|----------------------------------------------------------------------------------------------------|
| ジークの構成などもでいい<br>シークの分析和 新加い<br>分析して主体性のある力                                                       | 国際のではBCに、プレタロインストールディスが可いている場合<br>たいてたたい。プレタガー和にない場合は、プレクロアニュアルを<br>しうな活躍れていたたい。                                                                                                    |
| 制作的元化版:<br>「新作なmix<br>Textos Brotownerds<br>T<br>Bungets H200<br>Drateys<br>Unityys<br>Ver hyper | 7009 (2):<br>TISHBA.0104402<br>TISHBA.0104402 ESO/P<br>TISHBA.0104402 ESO/P<br>TISHBA.0104402 ESO/P<br>TISHBA.0104440 ESO/P<br>TISHBA.0104446 ESO/P<br>TISHBA.0104446 ESO/P<br>TISHBA.0104446 ESO/P |
|                                                                                                  | 〈原形御 決へ〉 キャンセル                                                                                                    |

(注)画面は一例です。

プリンタ設定作業の途中で、次の[プリンタの追加ウィザード]が表示されます。 ここでは利用するポートを選択します。

プリンタが本体のプリンタコネクタと接続されているときは、[LPT1:プリンタポート]を 選択して[次へ]ボタンをクリックしてください。

| Maddan HT-P                                                                                                    | プリンタで使用するボートを溜んで、じたへ」をクリックしてください。                                                                                                    |
|----------------------------------------------------------------------------------------------------|----------------------------------------------------------------------------------------------------|
| The second second secon | 利用にあるホード(A)<br>CORFI : 御室市一ト<br>CORFI: 御室市一ト<br>FAIS Microsoft Fax, Manitor<br>FLE: ディスのにつくるまたな成<br>Rate Microsoft Fax, Manitor<br>PUB Microsoft Fax, Manitor |
|                                                                                                    | #-H0BEQL                                                                                                    |
|                                                                                                    | (原約10 次へ) キャンセル                                                                                                    |

(注)画面は一例です。

プリンタ設定作業の途中で、次の[プリンタの追加ウィザード]が表示されます。 ここではプリンタ機能が正常かどうかを確認するために、テストページを印刷するかを選択 します。 印刷する場合は、[はい(推奨)(Y)]をチェックし、しない場合は[いいえ]をチェックして[完了]ボタンをクリックしてください。

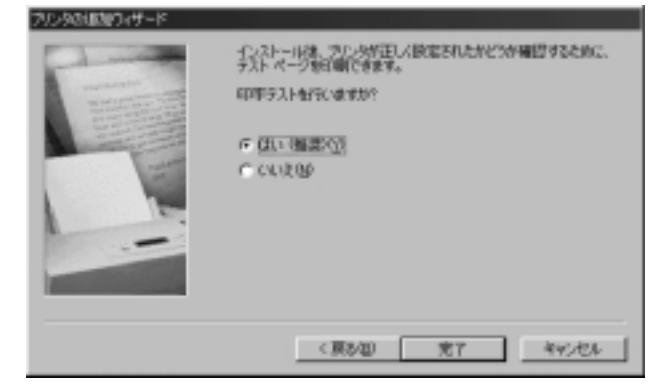

[はい(推奨)(Y)]をチェックした場合、しばらくすると「プリンタの印字テストが完了しました」というメッセージの画面が表示されます。

テストページが正しく印刷されているときは、[はい]ボタンをクリックしてください。印刷 結果に異常がある場合は、[いいえ]ボタンをクリックしてください。『Windows のヘルプ』 が表示されますので、質問に答えながら設定を変更してください。

また、本体とプリンタが正しく接続されているかも確認してください。

| TOSHIBA J31DHP01                                                  |
|-------------------------------------------------------------------|
| 7岁2次の日中ラスがお売了しました。                                                |
| 〒25 ページが7号2月に通信されました。7号24の連携によって、印刷に融分<br>あかることがあります。             |
| テストページを見ると、フリンタトライバに関する地容情報知らすでなく、<br>クラフィックスが1期やチャスドに最初時間がおのります。 |
| 93トページ1ま正しく印刷されましたか?                                              |
| 141.120 1.11.15(10)                                               |
|                                                                   |

(注)画面は一例です。

[プリンタ]の設定画面に戻り、新規に登録されたプリンタのアイコンが表示されます。 これでプリンタの設定作業は終了です。

| a 7959                                      |                     |     | -         |           |
|---------------------------------------------|---------------------|-----|-----------|-----------|
| 771NE)                                      | 編集④                 | 表示公 | 移い        | 437       |
| . <b>∔</b> •                                | ⇒ .<br>#0           | Ē.  | -<br>With | 1<br>10 1 |
| JPF122 词                                    | 7528                |     |           | ۳         |
| してい うちん うちん うちん うちん うちん うちん うちん うちん うちん うちん | TOSHIBA<br>JSI DHPO | 1   |           |           |
| 2 個のオブジェク                                   | ŀ                   |     |           | li.       |

(注)画面は一例です。

# 🕘 マイク(別売り)の接続

本製品では、マイク(別売り)を接続できます。使用可能なマイクは、インピーダンス 600 以上のコンデンサマイクロホンの 3.5 mm モノラルミニジャックタイプです。

- 1 「本章 1 作業を始める前に」での事前の注意事項を確認する
- 2 パソコン本体に接続されているすべての周辺機器の電源を切る
- 3 電源コンセントから電源コードのプラグを引き抜き、アース線を取りはずす
- 4 マイクのプラグを本体背面のマイク端子 🔊 に差し込む

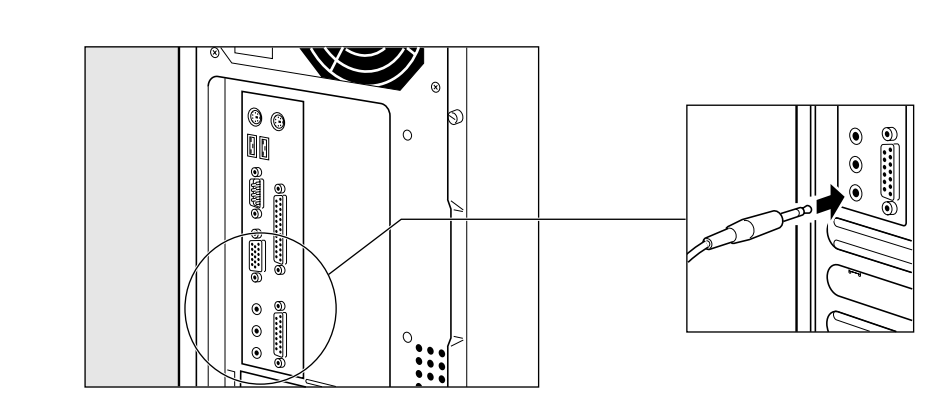

# ⑤ スピーカ(別売り)の接続

本製品では、アンプ付きスピーカ(別売り)を接続できます。

- 1 「本章 1 作業を始める前に」での事前の注意事項を確認する
- 2 パソコン本体に接続されているすべての周辺機器の電源を切る
- 3 電源コンセントから電源コードのプラグを引き抜き、アース線を取りはずす
- **4** スピーカのプラグを本体背面の LINE OUT 端子 ((\*)) に差し込む しっかりと奥まで差し込んでください。

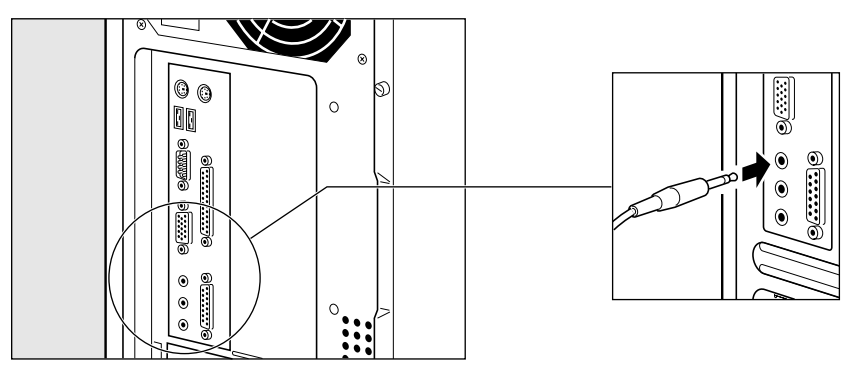

# 本体カバーの取りはずし、取り付け

注 意 ・オプションの装着などの取り付け・取りはずし以外では、本体カバーを開けないでく
 ださい。故障の原因となる可能性があります。
 ・本体カバーや基板などで指を傷つけないように、作業用手袋の使用をおすすめします。

システムを拡張する場合、さまざまなオプションの取り付け位置は本体内部であるため、本体カバーを取りはずすことが必要です。

先に本体カバーの取りはずし方、取り付け方をまとめて説明します。

それぞれのオプションの取り付け、取りはずしについては次節より説明します。

# 1 本体カバーの取りはずし

1 「本章 1 作業を始める前に」での事前の注意事項を確認する

- 2 パソコン本体の電源を切る
- 3 パソコン本体に接続されているすべての周辺機器の電源を切る
- 4 電源コンセントから電源コードのプラグを引き抜き、アース線を取りはずし、本体背面に接続されているすべてのケーブルを取りはずす

注意 ・電源を切っただけではメインボードなどは通電状態となっています。通電状態でコネ クタの抜き差しを行うと、故障の原因となります。 必ず電源コードを抜いてから作業を行なってください。

5 本体背面のネジ2本をはずす

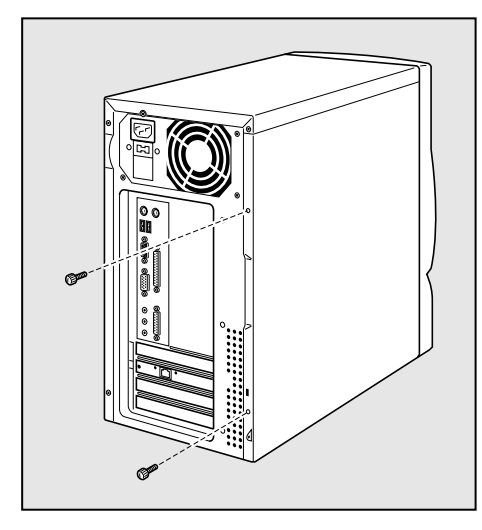

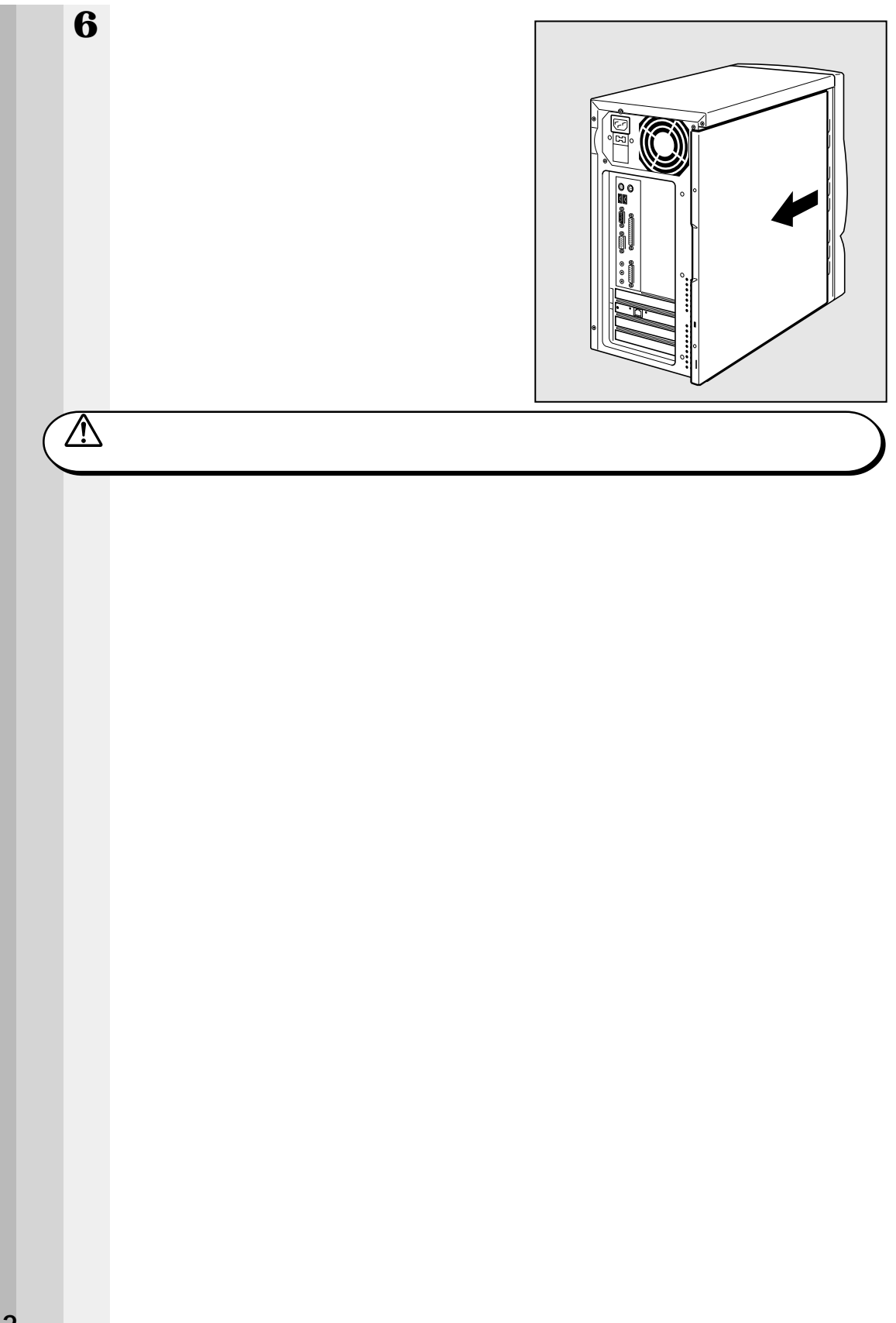

# **2**本体カバーを取りはずしたところ(横面から)

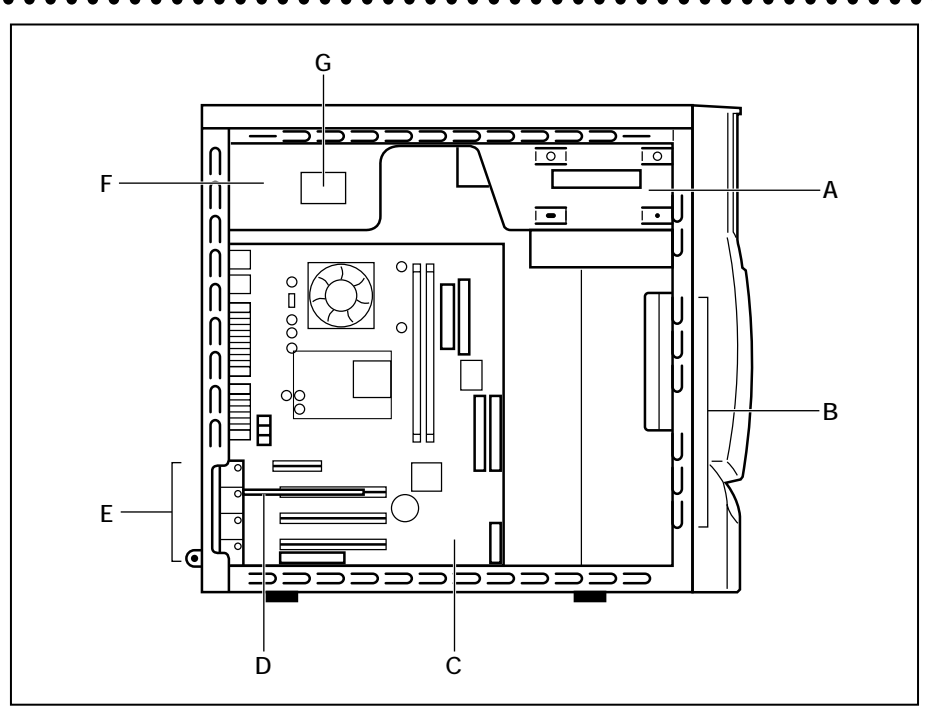

- F、G以外はユーザ作業エリアです。
- A.ファイルスロット

CD-ROM 装置1個が標準で内蔵5型ベイは1個

B. ハードディスクスロット

ハードディスク装置 1 個が標準で内蔵

- C.メインボード
- D.LAN カード
- E.拡張スロット
- F.電源ユニット
- G. 電源警告ラベル

(電源ユニットのカバーははずさないでください。内部には高電圧部分があり、感電・ 火災・故障のおそれがあります。)

注 意 ・ユーザ作業エリア以外は分解しないでください。
 高電圧部による感電のおそれがありますので、絶対に触れないでください。

機器の拡張について

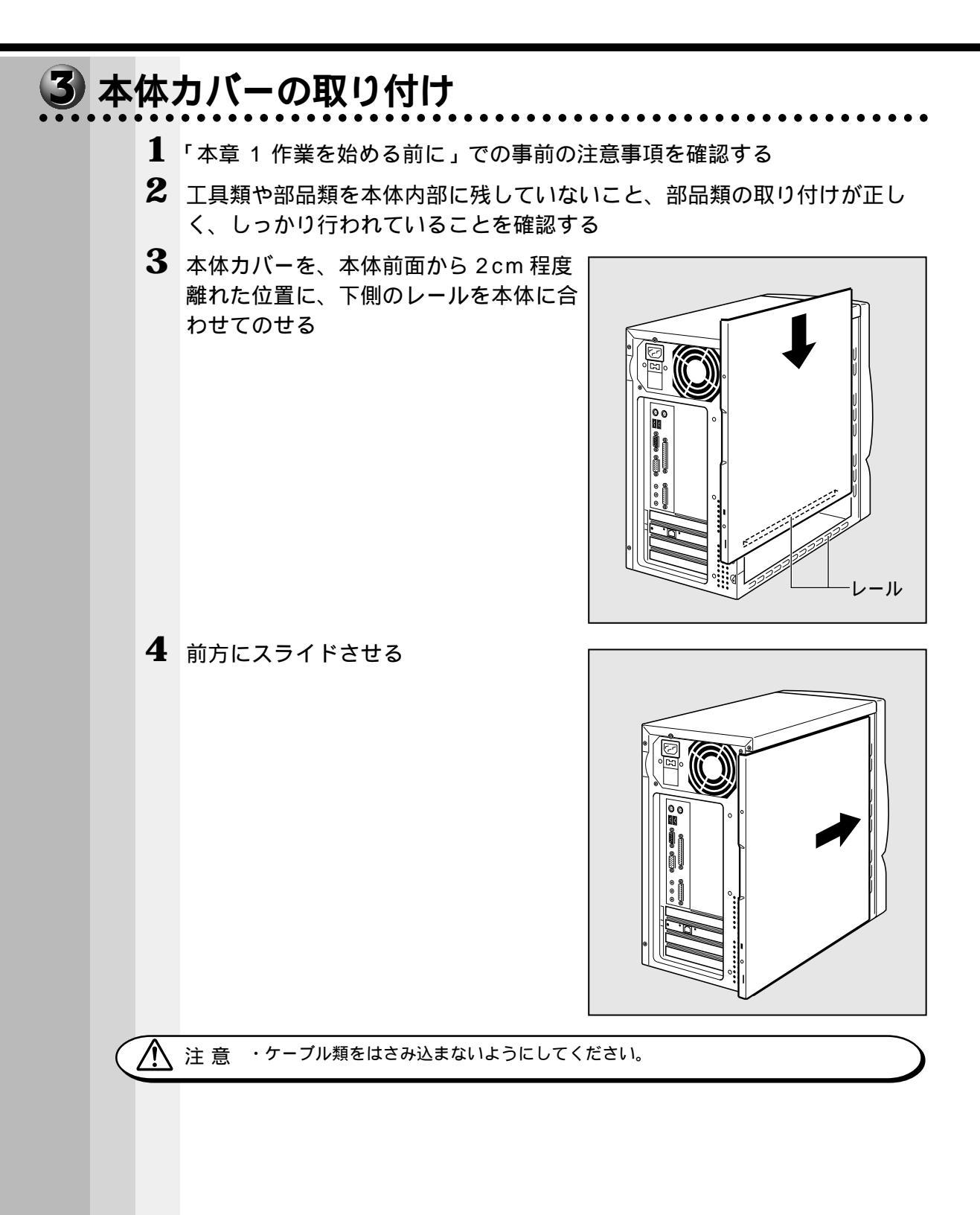

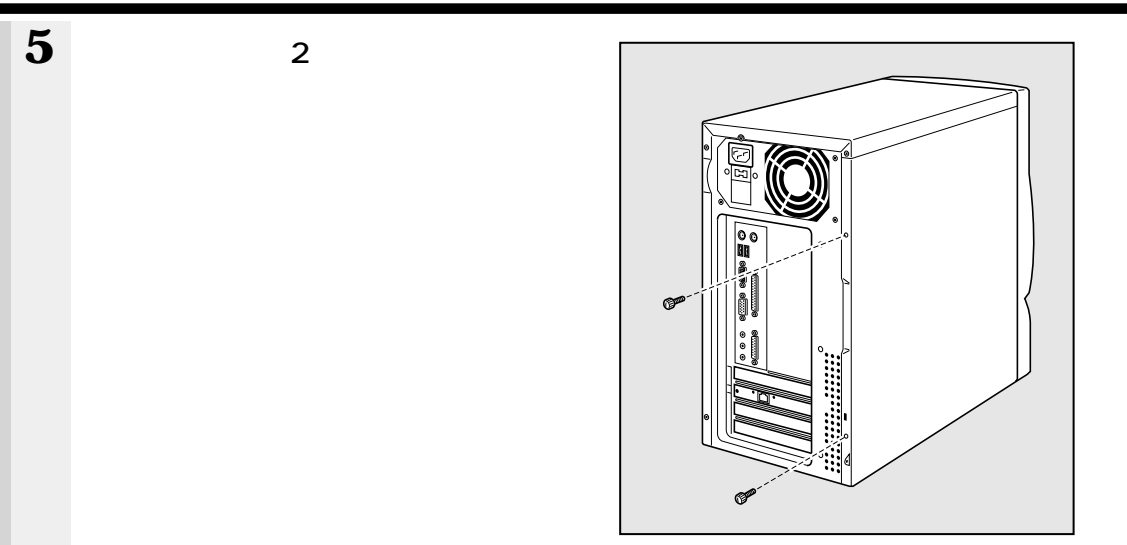

4 章

# オプションカード

Ô

・PC97 規格に対応していないカードは正常に動作しない場合があります。

# 1 拡張スロットの位置

本体には PCI カード用のフルサイズの拡張スロットが合計 3 個用意されています (内 1 つは、LAN カードで使用 )。

本製品では、PC97規格に対応したオプションカードを使用できます。

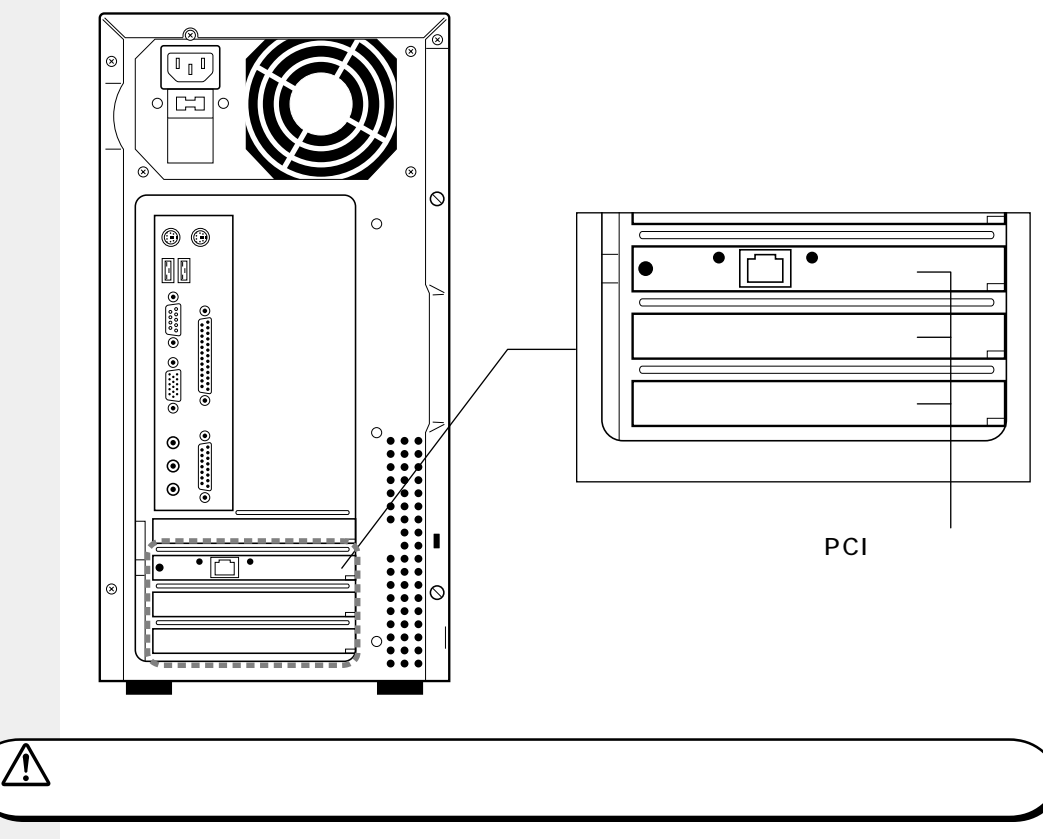

☞ 電流容量について

- ☆「付録 2-8- 拡張スロットの電流容量」
- ら、『各オプションカードに付属の説明書』

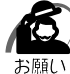

・オプションカードは、特に静電気に対して敏感で、その取り扱いには注意が必要です。

カードを持つときは、カードの縁を持つようにして、部品や金メッキ部分には触らないようにしてください。保護袋や本体からカードを抜き出したときには、水平で、接地された、静電気のないところに、部品面を上にして置くようにしてください。 カードは、どんな面の上でも、滑らせて移動させないでください。

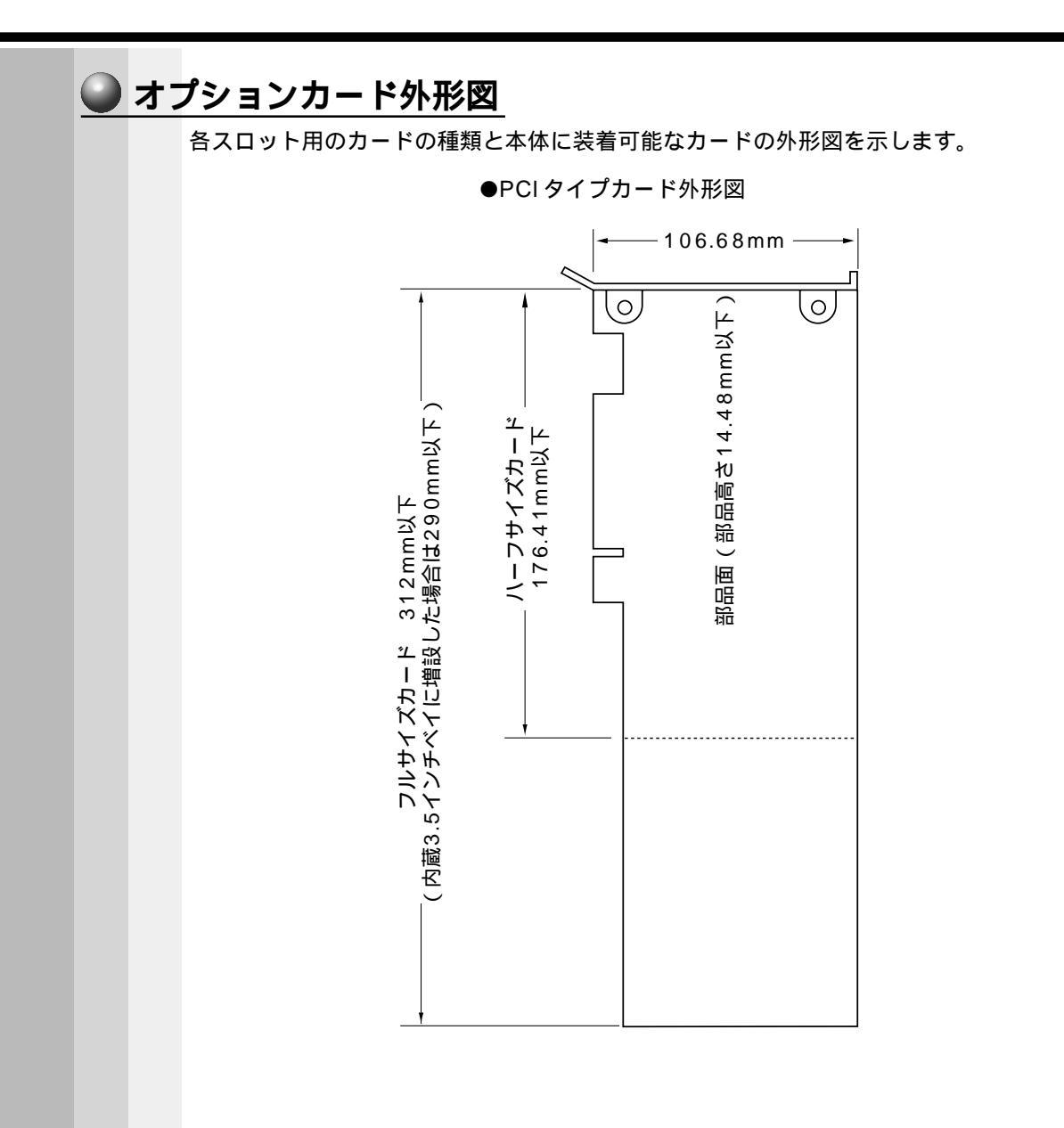

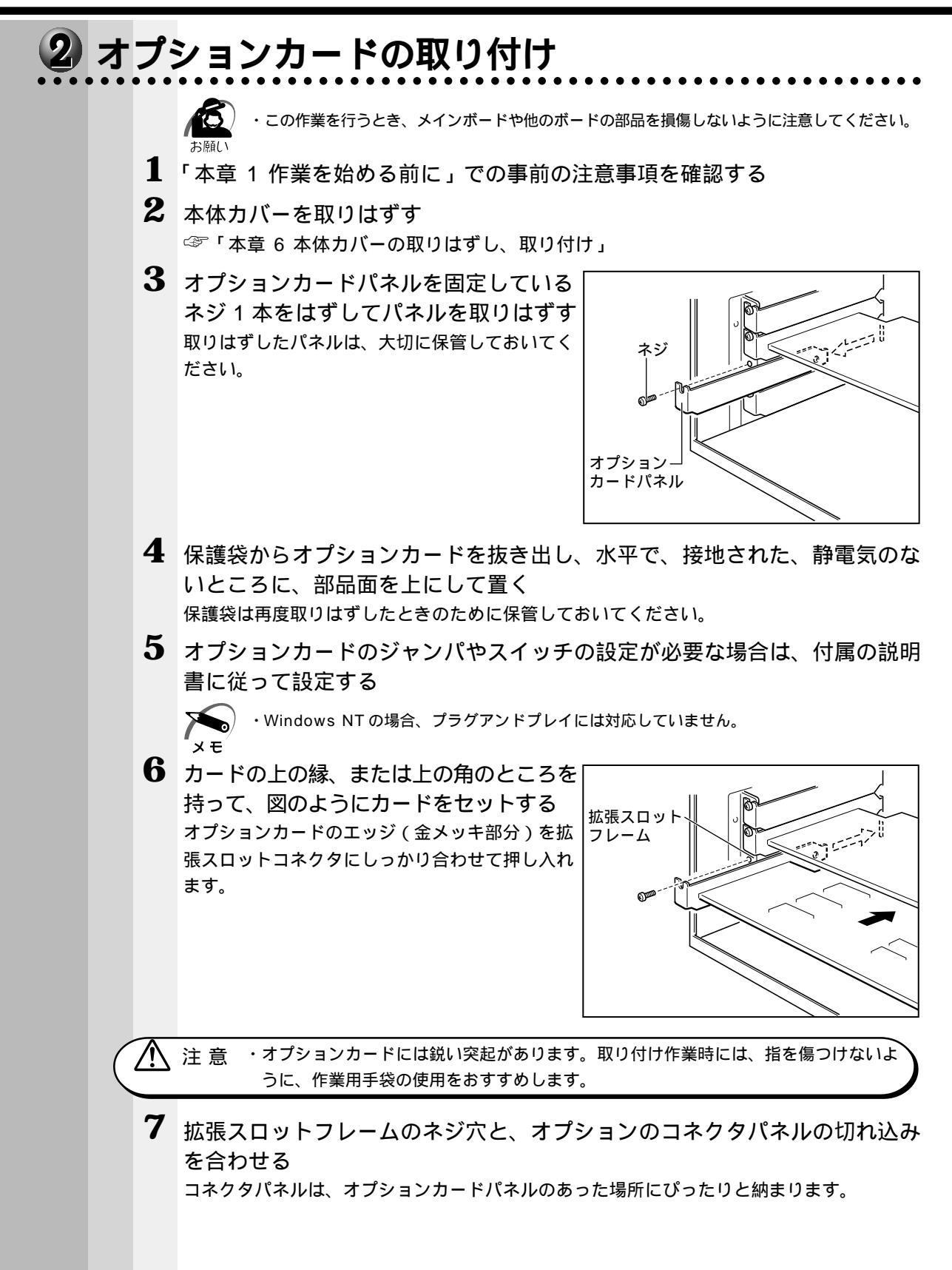

機器の拡張について

119

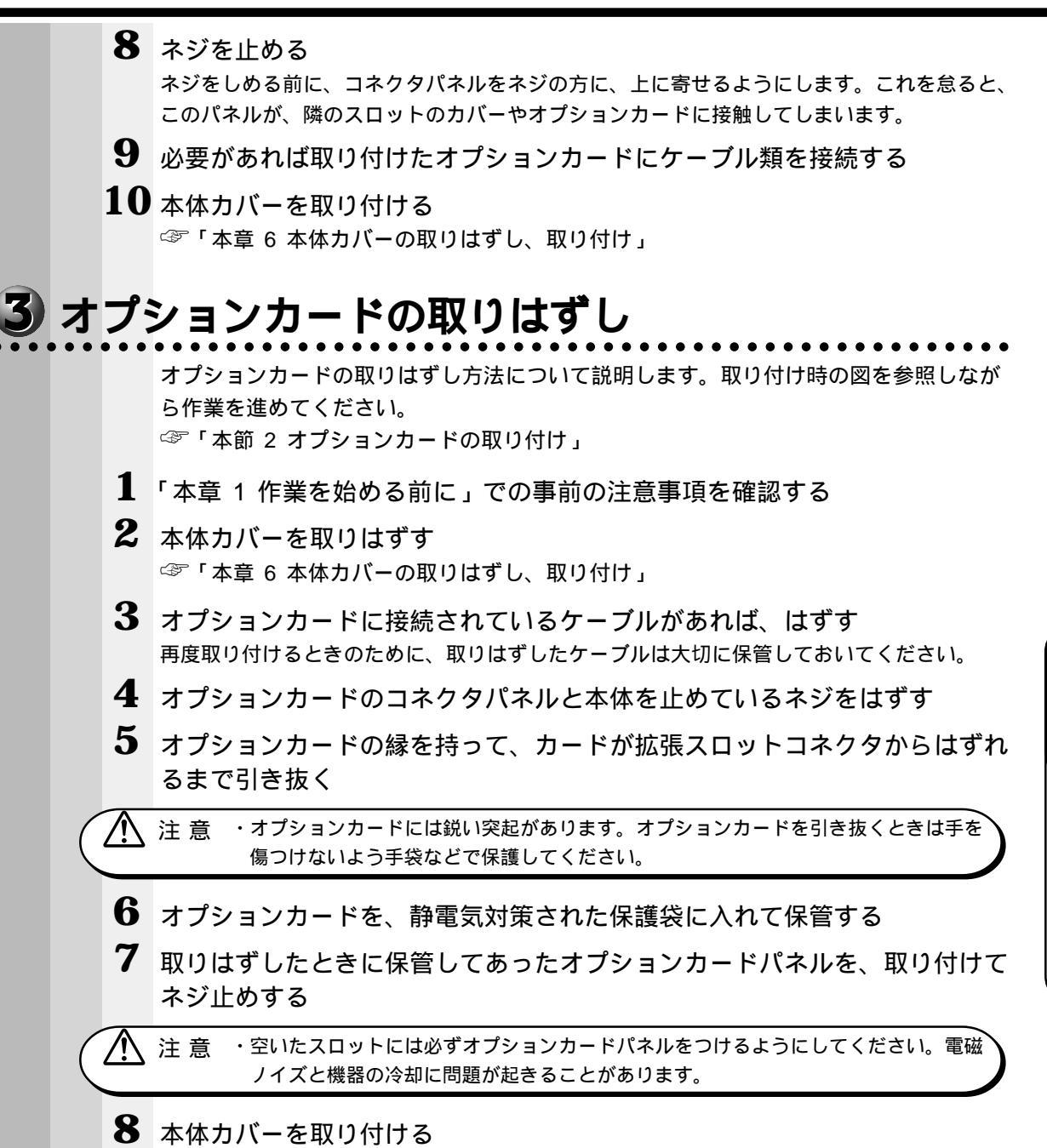

☞「本章 6本体カバーの取りはずし、取り付け」

# ⑧ 増設ハードディスク装置

本装置の、IDE インタフェースにIDE ハードディスク装置を接続し、増設する方法につ いて説明します。 ☞「本章 6 本体カバーの取りはずし、取り付け」

# 1 IDE インタフェースについて

IDE 装置は、本装置のメインボード上の第1(Primary)IDE インタフェースに2台、 第2(Secondary)IDE インタフェースに1台の、合計3台まで接続することができ ます。

それぞれの IDE インタフェースに接続する装置は、1 台目をマスタ(Master) 2 台目 をスレーブ(Slave)と呼びます。

本装置ではすでに、第1(Primary)IDEインタフェースのマスタ(Master)にハードディスク装置、第2(Secondary)IDEインタフェースのマスタ(Master)にCD-ROM装置が接続されています。

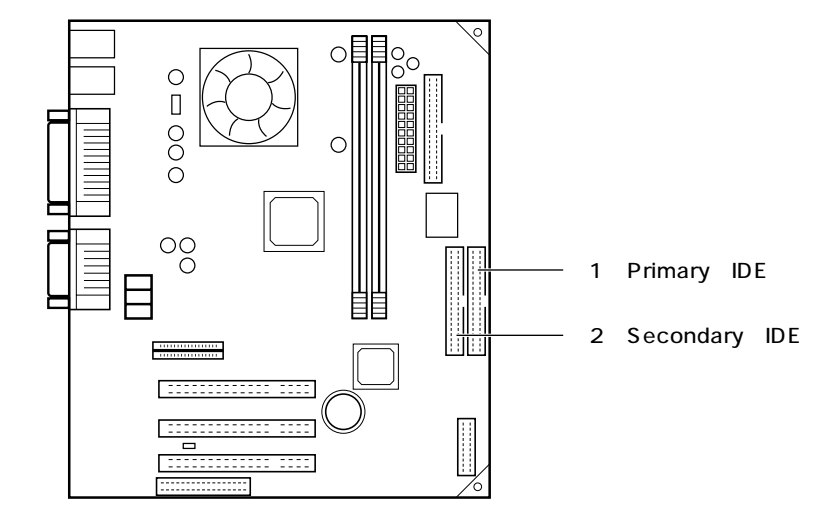

### 2 増設ハードディスク装置のジャンパについて

IDE インタフェースに増設ハードディスク装置を接続する場合は、各増設ハードディスク装置にマスタ(Master)とスレーブ(Slave)の設定を行う必要があります。

### 接続時の注意

本装置に IDE 装置を増設する場合は、必ず次の表のように増設を行なってください。

| 第1(Primary)IDE | インタフェース     | 第2 (Secondary) IDEインターフェース |
|----------------|-------------|----------------------------|
| マスタ (Master)   | スレーブ(Slave) | マスタ (Master)               |
| ハードディスク装置接続済   | 増設1台目       | CD-ROM装置接続済                |

☞ 増設ハードディスク装置の取り付け 応 『増設ハードディスク装置に付属の説明書』

| $\subseteq$ | なお、PV3000シリ<br>きません。                                        | ース専用の増設ハードディスク装置は、ご利用になることはで                                                                                                    |
|-------------|-------------------------------------------------------------|----------------------------------------------------------------------------------------------------|
| ● 第 ′       | 1 (Primary) IDE インタ                                         | タフェースにハードディスク装置を増設する場合                                                                                                    |
|             | 接続済みのハードディスク装<br>(Master)に変更し、増設す<br>ください。<br>接続する増設ハードディスク | 置背面のジャンパストラップをシングルモードからマスタ<br>るハードディスク装置の設定をスレーブ(Slave)にして                                                                                                    |
|             | す。接続する装置に合った設                                               | 表面のタイク(スクト)にようてシャンパの設定が遅れよ<br>定を行なってください。                                                                                                    |
|             | タイプ A の設定                                                   |                                                                                                    |
|             |                                                             |                                                                                                    |
|             |                                                             | シングルマスタモード<br>(Master)<br>(工場出荷時設定)<br>・ 3 5 7 9<br>・ 3 3 5 7 9<br>・ 3 3 5 7 9<br>・ 3 3 5 7 9<br>・ 3 3 5 7 9<br>・ 3 3 5 7 9                                                                                                    |
|             | ・ハードディスク装置を<br>お願い (Master)モードに設                            | 1台で使用する場合は、ジャンパストラップをシングルマスタ<br>定してください。スレープ(Slave)の設定では、動作しません。                                                                                                    |
|             | <u>タイプBの設定</u>                                              | シングルモード<br>9 7 5 3 1<br>10 8 6 4 2                                                                                                    |
|             |                                                             | <sup>2</sup> <sup>2</sup> |
|             |                                                             | スレープ(Slave)<br>増設IDE<br>97531                                                                                                    |

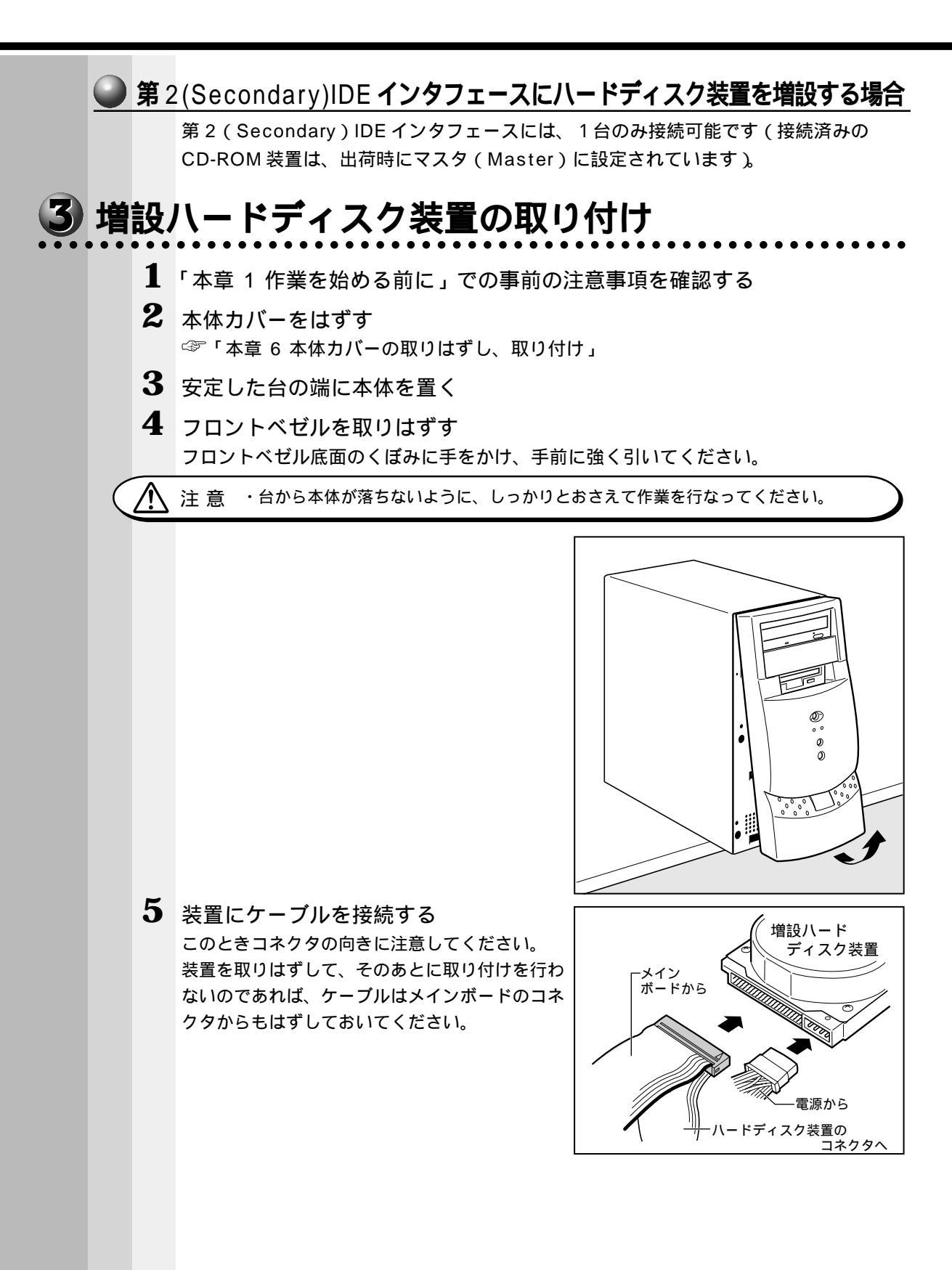

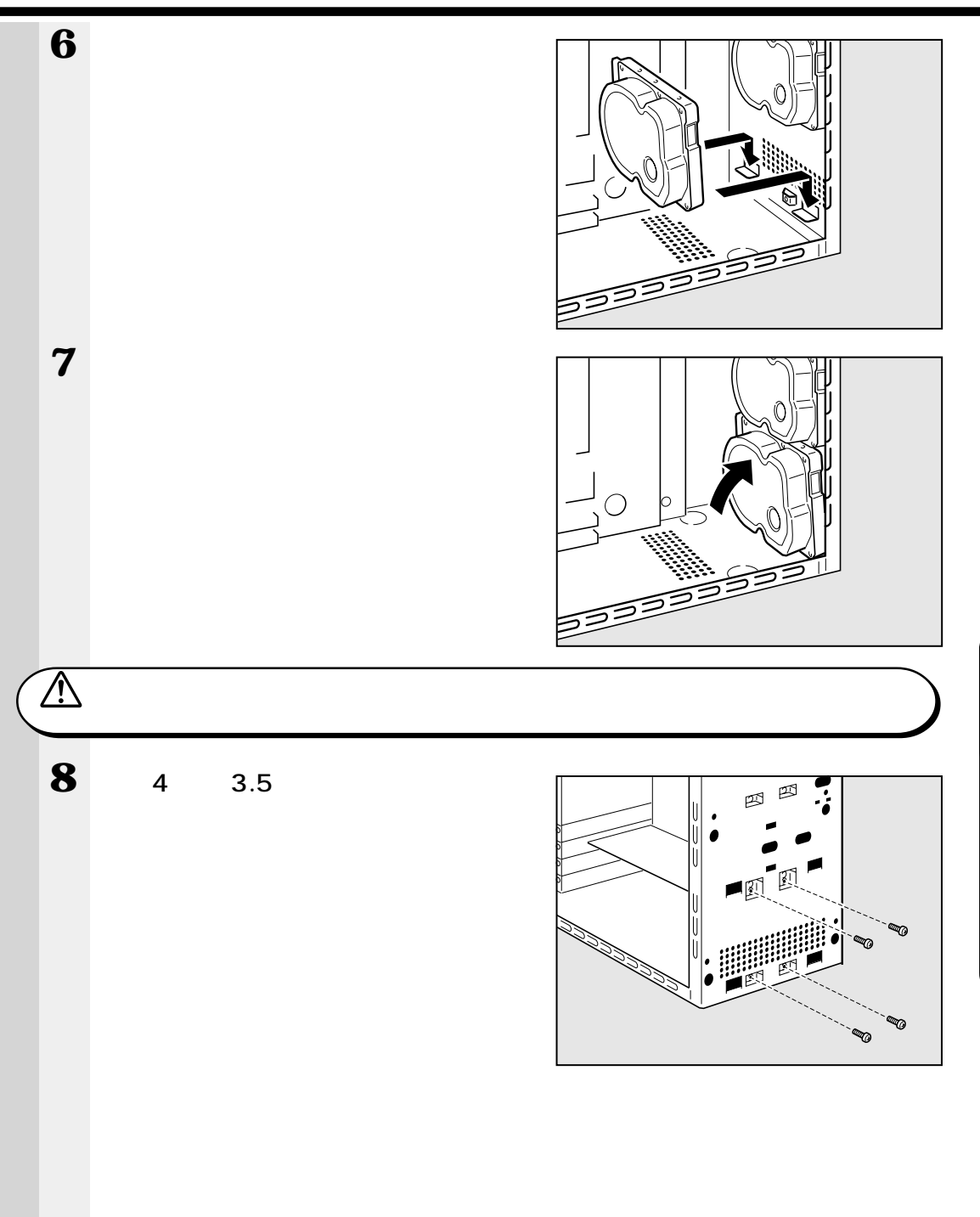

4

機器の拡張について

9 フロントベゼルを取り付ける CD-ROM 装置の位置を合わせてかぶせ、フロン トベゼル中程と下側の左右を押してツメを押し込 み、固定します。

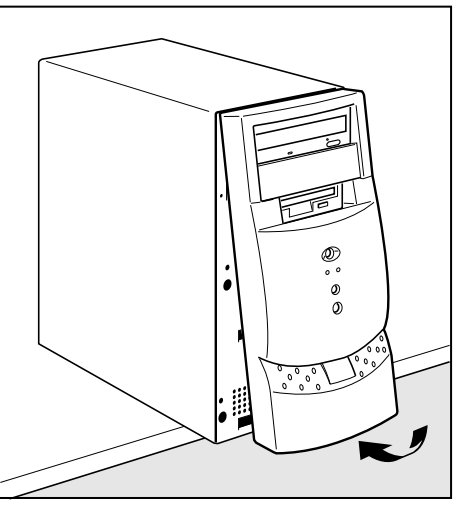

10 本体カバーを取り付ける ☞「本章 6 本体カバーの取りはずし、取り付け」

# 4 増設ハードディスク装置の取りはずし

増設ハードディスク装置の取りはずし方法について説明します。取り付け時の図を参照しながら作業を進めてください。
 ☞「本節3増設ハードディスク装置の取り付け」

- 1 「本章 1 作業を始める前に」での事前の注意事項を確認する
- 2 本体カバーをはずす ☞「本章 6 本体カバーの取りはずし、取り付け」
- 3 安定した台の端に本体を置く
- 4 フロントベゼルを取りはずす

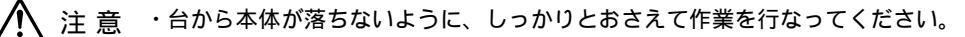

5 増設ハードディスク装置を固定している ネジ4本をはずす 増設ハードディスク装置が倒れないように手で押 さえながらネジをはずしてください。

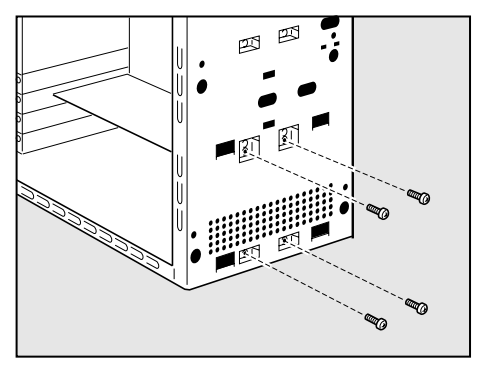

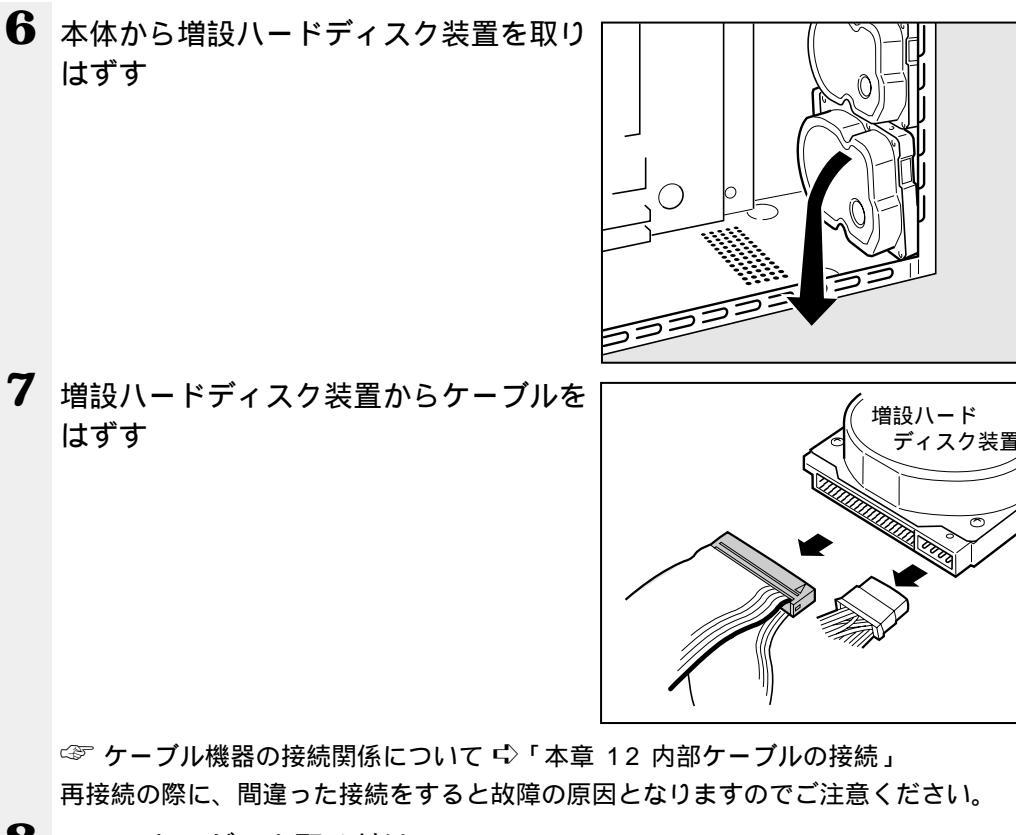

- 8 フロントベゼルを取り付ける
- 9 本体カバーを取り付ける

☞「本章 6本体カバーの取りはずし、取り付け」

4 章

| 5 | 増 | 設  | ハードディスク装置の設定                                                                                                    |
|---|---|----|----------------------------------------------------------------------------------------------------|
|   |   |    | 何もインストールされていないハードディスク装置を増設した後、システムに認識させ                                                                                                    |
|   |   |    | るには、次の操作が必要です。                                                                                                    |
|   |   |    | ◇ ハートナイスク表直の増設力法 ◇ 本即 3 増設ハートナイスク表直の取り付け」                                                                                                    |
|   | 0 | Wi | ndows 98 / 95 <b>の場合</b>                                                                                                    |
|   |   |    | ここでは Windows 98 を例に説明します。                                                                                                    |
|   |   | 1  | Windows 98 または Windows 95 を起動し、[ スタート ] メニューから<br>[ プログラム ] - [ MS-DOS プロンプト ] を選択する<br>[ MS-DOS プロンプト ] 画面が表示されます。                                                                                                    |
|   |   | 2  | FDISKと入力し、Enterキーを押す                                                                                                    |
|   |   |    | 次の画面が表示されます。                                                                                                    |
|   |   |    | 512MB以上のディスクがあります.このバージョンのWindowsでは,大容量のディスクの<br>サポートが強化され,ディスク領域を有効に使えるようになりました.2GB以上の<br>ドライブを1つのドライブとしてフォーマットできます.                                                                                                    |
|   |   |    | 重要:大容量ディスクのサポートを使用可能にして、このディスクに新しいドライブ<br>を作成した場合、ほかのオペレーティングシステムを使ってこの新しいドライブに<br>アクセスすることはできません(Windows 95とWindows NTの特定のバージョン,<br>以前のバージョンのWindowsとMS-DOSを含む).また、FAT32ファイルシステム<br>用に設計されていないディスクユーティリティは、正常に動作しません.<br>このディスクで他のオペレーティングシステムや以前のディスクユーティリティ<br>にアクセスする必要がある場合、大容量ドライブのサポートは使用しないでください. |
|   |   |    | 大容量ディスクのサポートを使用可能にしますか(Y/N)?[N]                                                                                                    |
|   |   |    | [Y]を選択すると、FAT32ファイルシステムに対応したオペレーティングシステム                                                                                                    |
|   |   |    | (EQUIUM を含む)のみ使用可能になります。<br>「N]を選択すると (旧)バージョンの Windows 95 でも使用可能になります                                                                                                    |
|   |   |    | 選択後、Enterキーを押すとFDISKオプションが起動します。                                                                                                    |
|   |   |    | FDISKオプション                                                                                                    |
|   |   |    | 現在のハードディスク: 1<br>次のうちからどれか選んでください:<br>1. MS-DOS領域または論理MS-DOSドライブを作成<br>2. アクティブな領域を設定<br>3. 領域または論理MS-DOSドライブを削除<br>4. 領域情報を表示<br>5. 現在のハードディスクドライブを変更<br>どれか選んでください: [1]                                                                                                    |
|   |   |    | FDISKを終了するにはEscキーを押してください.                                                                                                    |
|   |   | 3  | 5 Enter とキーを押す<br>メニューの [5.現在のハードディスクドライブを変更]が選択されます。                                                                                                    |
|   |   | 4  | 2 Enter とキーを押す<br>増設したディスク2のハードディスク装置が選択され、FDISK オプションの初期画面に戻<br>ります。                                                                                                    |

| 5           | 1 Enter とキーを押す<br>[1.MS-DOS 領域または論理 MS-DOS ドライブを作成]が選択されます。                                                                       |
|-------------|----------------------------------------------------------------------------------------------------|
| 6           | 1 Enter とキーを押す<br>[1.基本 MS-DOS 領域を作成]が選択されます。                                                                                     |
| 7           | Enter キーを押す<br>基本 MS-DOS 領域に使用できる最大サイズが割り当てられます。                                                                                  |
| 8           | Esc キーを 3 回押し、FDISK オプションを終了する                                                                                                    |
| 9           | ーー<br>EXITと入力し、Enter キーを押す<br>MS-DOS プロンプトが終了します。                                                                                 |
| 10          | [スタート]メニューから [Windowsの終了(U)]-[コンピュータを再起<br>動する(R)]を選択し、[はい(Y)]を選択する<br>システムが再起動します。<br>[マイコンピュータ]を起動し、増設したハードディスク(D:)が表示されていることを確 |
|             |                                                                                                    |
|             | コアイエビューシ<br>ファイル(D) 編集(D) 表示(D) 移動(D) お気に入り(A) ヘルブ(D)<br>・・・・・・・・・・・・・・・・・・・・・・・・・・・・・・・・・・・                                      |
|             | 35777FD (C) (C) (C) (C) 77/2                                                                                                    |
|             | 「「「「」」」<br>エパロール ダイヤルアップ タスク<br>パネル ネットワーク タスク                                                                                    |
|             |                                                                                                    |
|             | 8 個のオブジェクト 二川 マイ コンピュータ                                                                                                    |
| 11          | 「マイコンピュータ]画面から「D:]ドライブを選択する                                                                                                    |
| 12          | [ ファイル(F)] メニューから[ フォーマット(M)] を選択する                                                                                               |
|             | [フォーマット]画面が表示されます。タイトルバーに「フォーマット(D:)」と表示されていることを確認してください。                                                                         |
| $\triangle$ | 注意 ・選択するドライブを間違えないでください。フォーマットすると、ディスクの内容は                                                                                        |
|             |                                                                                                    |

4 章

機器の拡張について

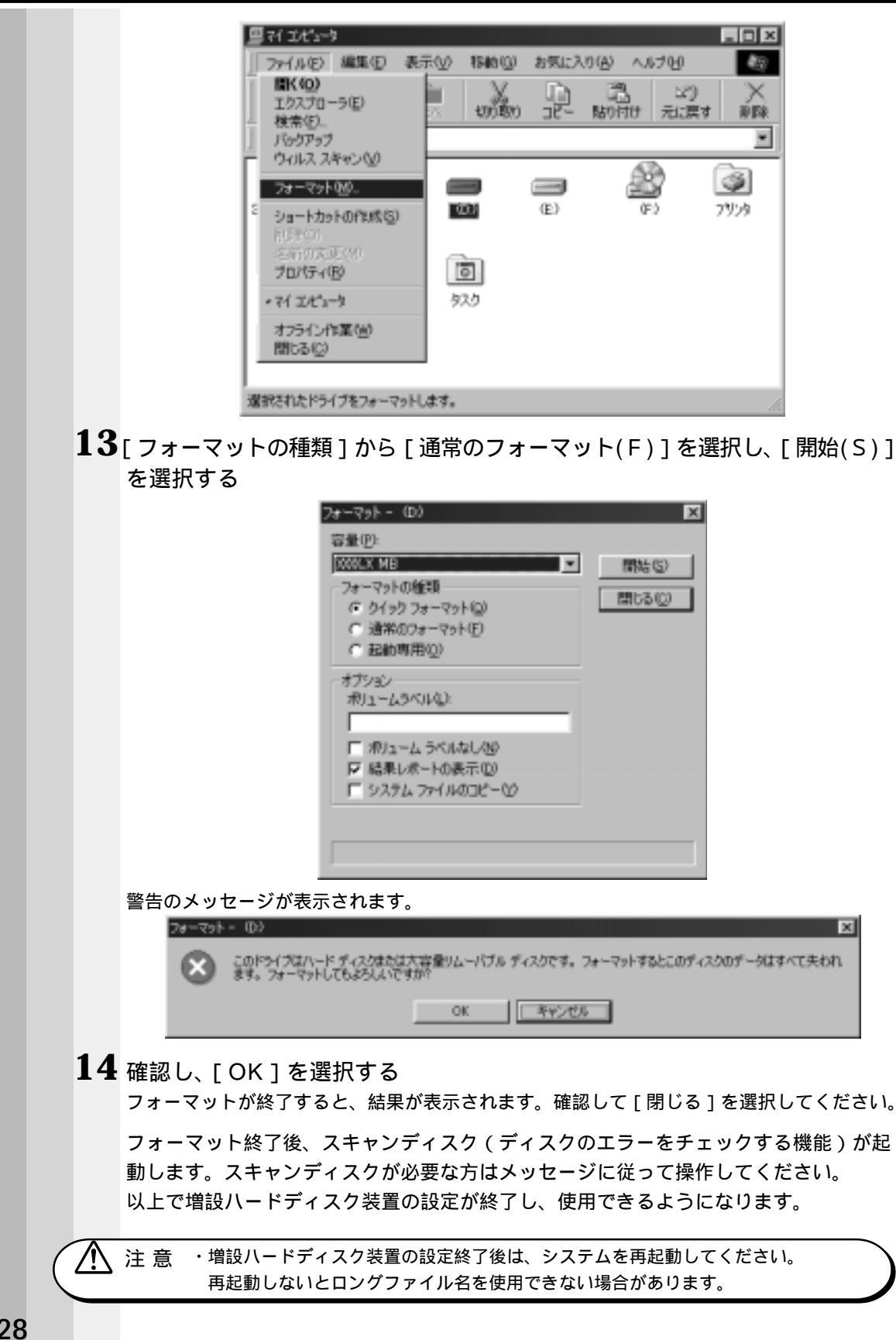
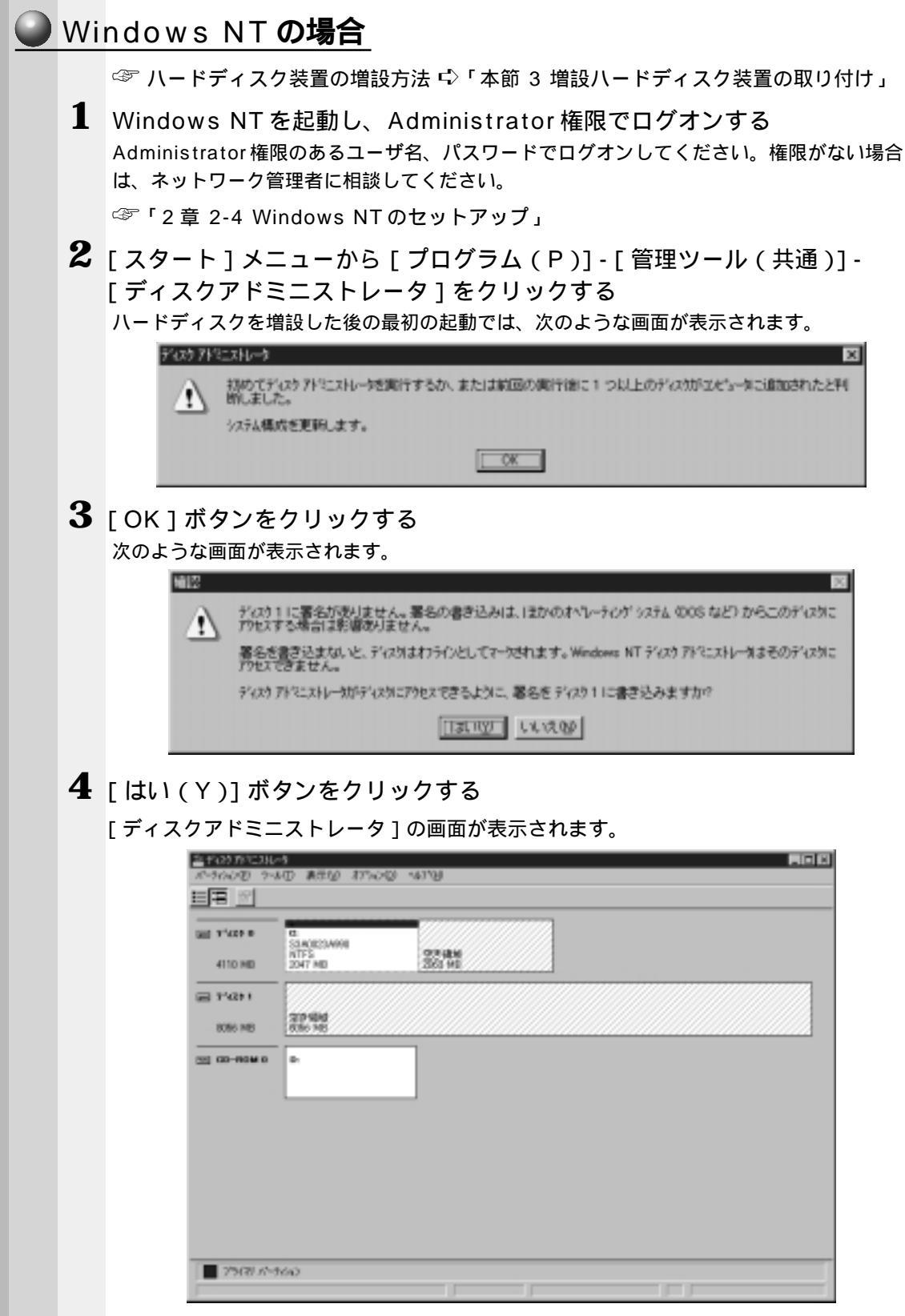

機器の拡張について

(注)画面は一例です。

5 増設したハードディスク(例:ディスク1)の「空き領域」をクリックする 「空き領域」全体が黒い太線で囲まれます。

6 メニューの [パーティション(P)] - [作成(C)]をクリックする [パーティション(P)] - [拡張パーティションの作成(E)]をクリックすると拡張パーティ ションが作成できますが、ここでは [作成(C)]をクリックし、増設したディスク1にプラ イマリパーティション(Eドライブ)を作成する例を説明します。

[プライマリパーティションの作成]画面が表示されます。

| フライマリパーティットの作成                                         |           | ×        |
|--------------------------------------------------------|-----------|----------|
| パーテクロンの最小テイズ <sup>の</sup><br>パーテクロンの最大テイズ <sup>の</sup> | 8<br>8056 | MB<br>MB |
| 作成するパーティッショナイズにつ                                       | 2042      | мв       |
| OK 46266                                               | ~67^H     |          |

(注)画面は一例です。

7 作成するパーティションサイズ(例:2048)を入力する 既定値として表示されている値は、ディスク1に作成可能な最大サイズが表示されています。ここでは、パーティションサイズとして2048MBを指定する例を説明します。

8 [OK] ボタンをクリックする

次のような画面が表示されます。

| 4110 MD   | SLACE23A998<br>NTFS<br>2047 MD | 다카(建)(<br>350 Hil |  |
|-----------|--------------------------------|-------------------|--|
| 91420 F   | 6:<br>\$3x-7xi<br>2xi7.MB      | 部時                |  |
| GD-110M 0 | B1                             |                   |  |
|           | L                              |                   |  |
|           |                                |                   |  |
|           |                                |                   |  |
|           |                                |                   |  |

(注)画面は一例です。

**9** [パーティション(P)]-[今すぐ変更を反映(O)]をクリックする 次のような画面が表示されます。

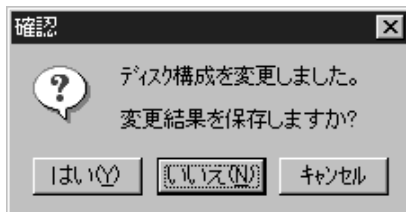

### **10**[はい(Y)]ボタンをクリックする

次のような画面が表示されます。ハードディスクのフォーマット作業が完了したら、システム修復ディスクの再作成を行なってください。

☞ システム修復ディスクの作成 応「2章 2-4 Windows NT のセットアップ」

| 7109 TM | 22N-9 X                                                                                         |
|---------|-------------------------------------------------------------------------------------------------|
| ٩       | ディスタは正常に更新されました。<br>システム修復機設情報の更新と、新しいシステム修復ディスタの作成をお勧めします。この操作は、システム ユーテゼティ<br>RDBSKEXE で行います。 |
|         | OK                                                                                              |

- **11** ディスク1の「Eドライブ」をクリックする Eドライブ全体が太線で囲まれます。
- **12** [ツール(T)] [フォーマット(F)] をクリックする [フォーマット] 画面が表示されます。

| 17-721 EX            | ŶΧ |
|----------------------|----|
| 容量(2):               |    |
| 不明な容量                | ¥  |
| ファイル システム(E)         |    |
| FAT                  | *  |
| アロクーション ユニット サイス (合) |    |
| 標準のアロクーション ライズ       | *  |
| 本ジューム ラヘ%(L)         |    |
|                      |    |
| -78-R94 オブジョンダロ      | _  |
| ウイックフォーマット(Q)        |    |
| ■ 圧縮を有効にする(9)        |    |
|                      | _  |
|                      |    |
| ( 開始な) 開ける(2)        |    |
|                      |    |
|                      |    |

機器の拡張について

### **13**[ファイルシステム(F)]でFATまたはNTFSを選択し、[開始(S)]を クリックする

次のような確認画面が表示されます。

Δ

| $( \ \ \ \ \ \ \ \ \ \ \ \ \ \ \ \ \ \ \$ | 注 意 ・フォーマットを開始すると、そのドライブのすべての情報(ファイル)が消えます。                                                                      |
|-------------------------------------------|----------------------------------------------------------------------------------------------------|
|                                           | フォーマル EX                                                                                                    |
| 14                                        | E[OK]ボタンをクリックする<br>フォーマットを開始します。<br>フォーマットが完了すると次のような画面が表示されます。<br>フォーマットが完了すると次のような画面が表示されます。<br>フォーマットが完了しました。 |
| 15<br>16                                  | [OK]ボタンをクリックし、画面を閉じる<br>[フォーマット]画面の[閉じる(C)]ボタンをクリックし、[フォーマッ<br>ト画面を閉じる]                                          |

以上でフォーマットは完∫です。

ドライブ文字を変更する場合には、[ツール(T)]メニューの[ドライブ文字の割り当 て(V)]を選択してドライブ文字を変更してください。

すべての作業が終了したら、ディスクアドミニストレータを終了してください。

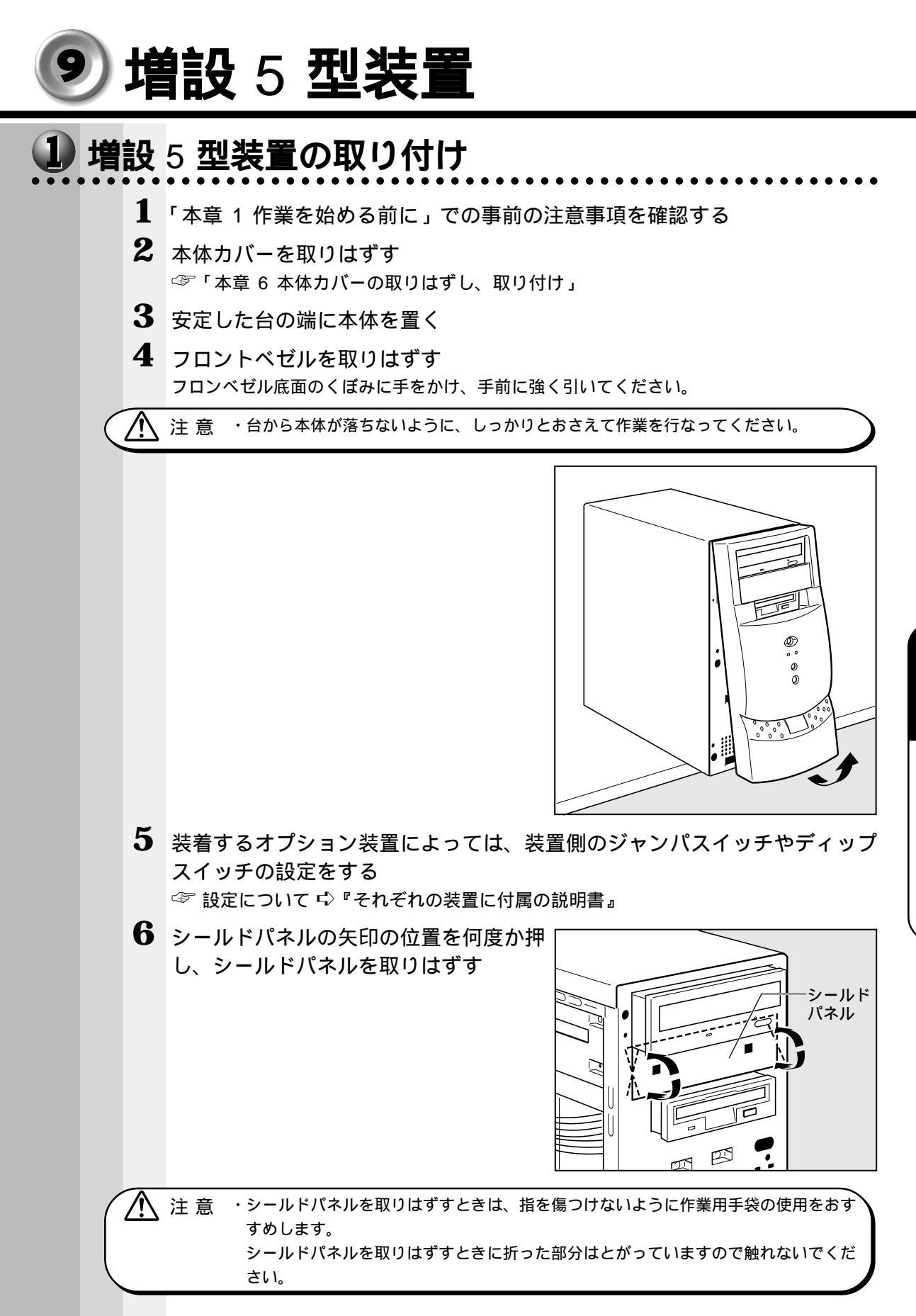

133

機器の拡張について

7 本体同梱の増設 5 型装置専用取り付けネ オプション装置に付属のネジは、ここでは使用

8 ファイルスロットにオプション装置を取 り付ける

ジを図の位置に取り付ける

しないでください。

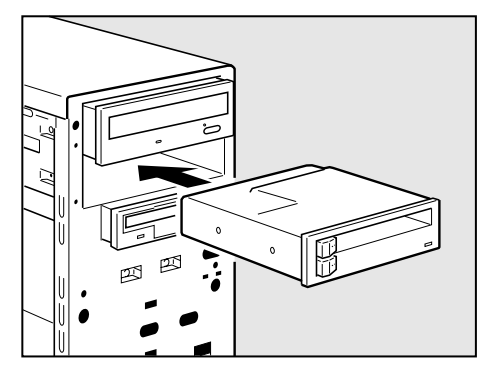

9 オプション装置に付属のネジ2本でオプ ション装置を固定する 本体同梱のネジ(増設5型装置専用取り付けネ ジ)は、ここでは使用しないでください。

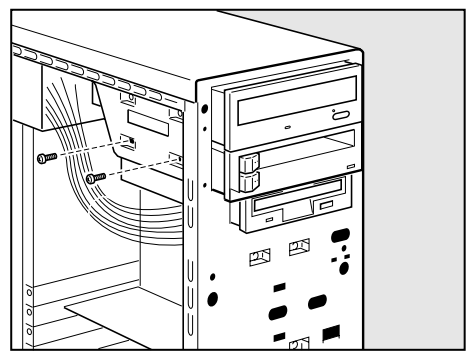

10 オプション装置とケーブルを接続する ケーブルが正しい場所に接続されているか確認してください。 ☞ オプション装置のケーブル接続 🗘 『オプション装置に付属の説明書』

- 11 電源コネクタをオプション装置に接続する
- 12 本体カバーを取り付ける ☞「本章6本体カバーの取りはずし、取り付け」

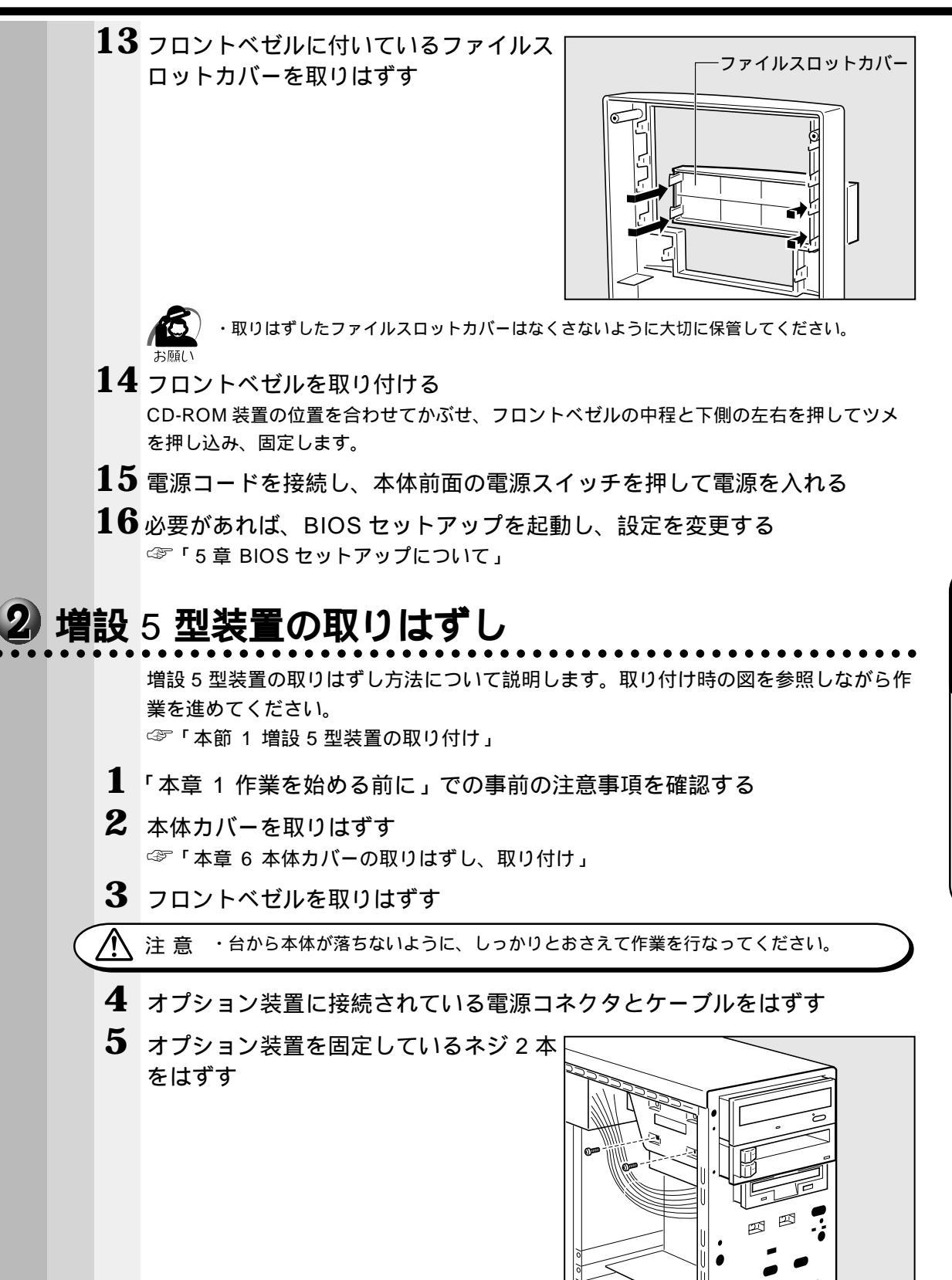

機器の拡張について

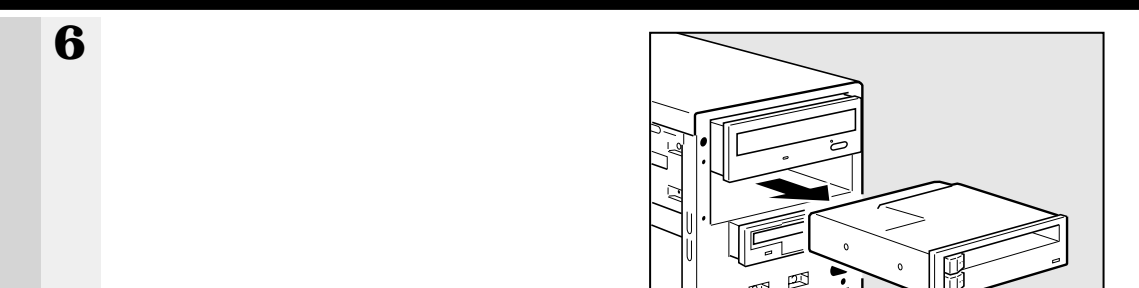

**7** オプション装置から増設 5 型装置専用取 り付けネジ 1 本をはずす

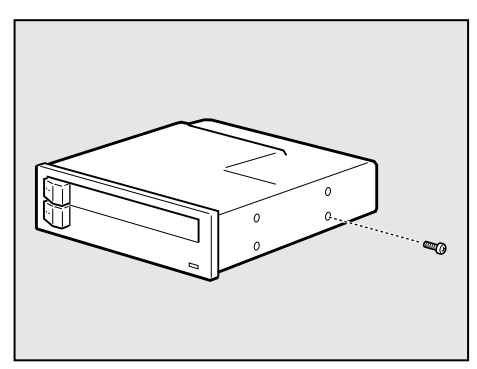

- 8 フロントベゼルにファイルスロットカバーを取り付ける
- 9 フロントベゼルを取り付ける
- 10 本体カバーを取り付ける
  ☞「本章 6 本体カバーの取りはずし、取り付け」
- 11 電源コードを接続し、本体前面の電源スイッチを押して電源を入れる
- **12** 必要があれば、BIOS セットアップを起動し、設定を変更する ③「5章 BIOS セットアップについて」

# 🤨 増設メモリカード

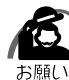

・必ずメモリカードに付属の説明書をお読みになったうえで作業を行なってください。

い・使用できる増設メモリカードは1枚です。

・増設メモリカードの取り付けが難しいと思われる方は、保守サービスでの取り付けをおすす めします。同梱の『保守サービスのご案内』をご覧のうえ、お近くのサービスステーション に作業をご依頼ください(有償です)。

本装置には次のメモリカードが取り付けられます。

| 増設メモリカード      | 型番       | 対応システムバスクロック |
|---------------|----------|--------------|
| 増設64MBメモリカードB | PVP121JA | 1 0 0 MHz    |

注意 ・メインボードは、システムバスクロック100MHzをサポートしています。 メモリ増設の際は、ご使用のモデルにあったメモリを使用してください。異種のメモリを使用すると正常に動作しない場合があります。

・メモリカードを増設されるときは、必ず本製品のオプションをお買い求めください。
 その他の製品を使用することはできません。もし使用した場合は、本体が正常に動作しない、または故障の原因になります。

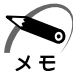

/!\

- ・上記に示した増設メモリカードは ECC 対応です。
- ・ECC 対応のメモリカードと ECC 未対応のメモリカードを併用した場合、ECC 機能はサポートされません。標準メモリは ECC 未対応です。標準メモリを取り付けたまま、増設メモリを ECC 対応のメモリカードにしても ECC 機能はサポートされません。
- ・標準メモリのメモリカードを取りはずし、256MBのメモリカードを2枚実装することにより、最大512MBまで実装することができます。
- ・メモリ増設ソケットは、DIMM1 がバンク 0 用、DIMM2 がバンク 1 用です。バンク 0 には 標準メモリが取り付けられています。

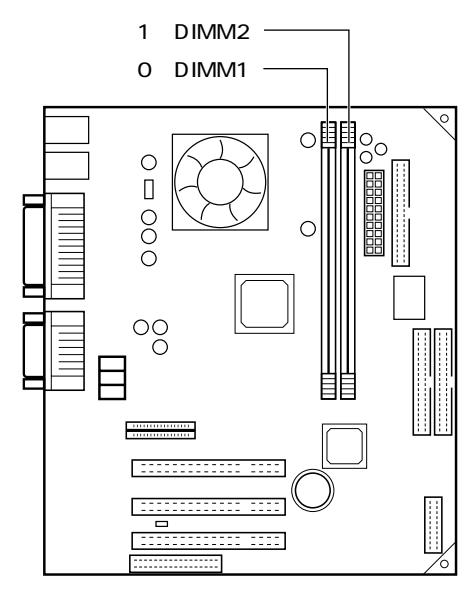

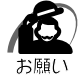

・カードエッジ(接点)は金メッキタイプを使用し、ハンダメッキは使用しないでください。 本体が正しく動作しないことがあります。

・増設メモリカードは高さが26mm以内のものを使用してください。

機器の拡張について

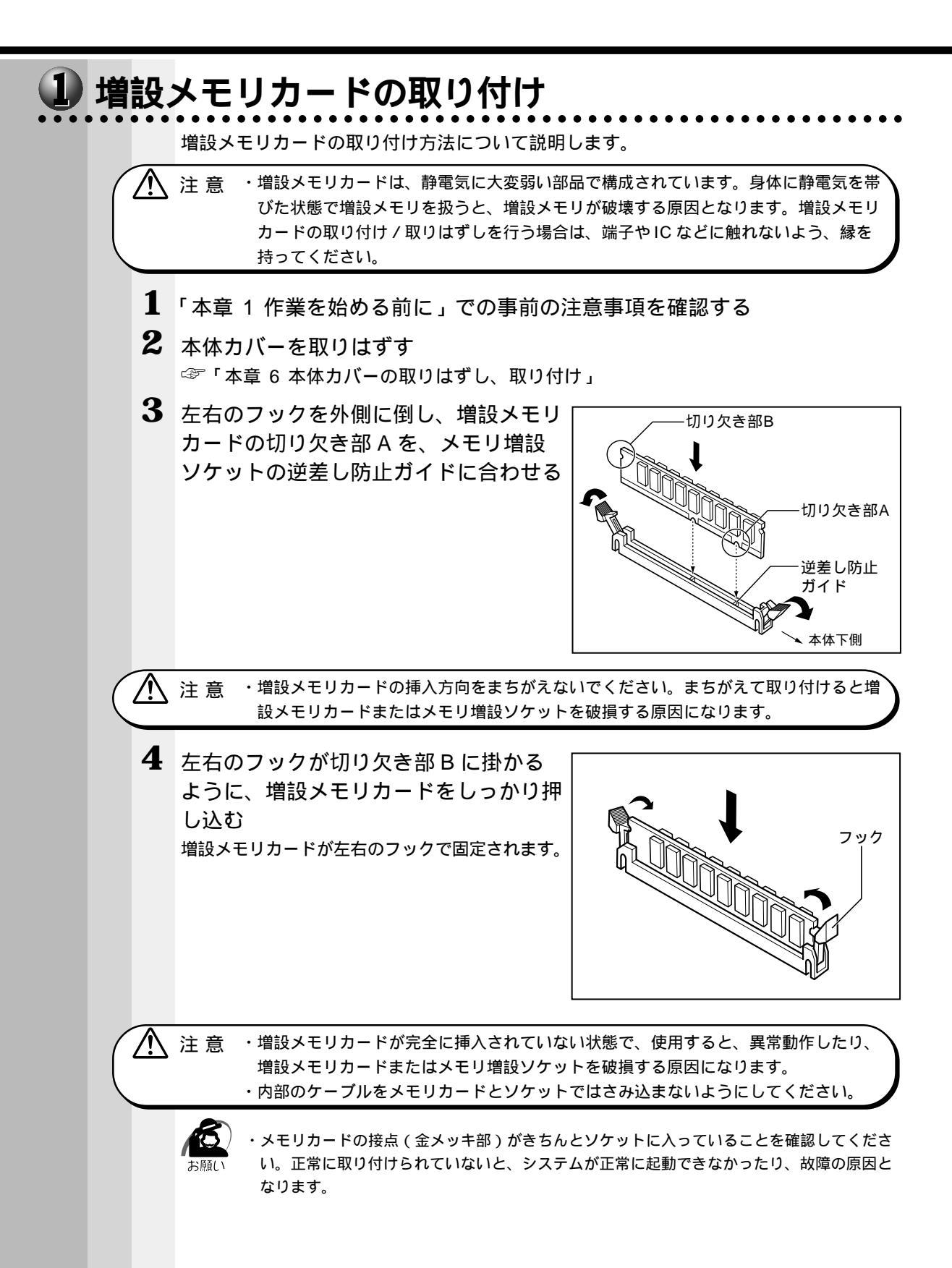

5 本体カバーを取り付ける ☞「本章 6 本体カバーの取りはずし、取り付け」

以上で増設メモリカードの取り付けは完了です。 増設したメモリカードが認識されているか、確認してください。

#### 🌒 メモリ増設の確認

- 1 [スタート]ボタンをクリックして、[設定(S)]をポイントし、[コントロールパネル(C)]をダブルクリックする [コントロールパネル]画面が表示されます。
- 2 [システム]アイコンをダブルクリックする [システムのプロパティ]画面が表示されます。

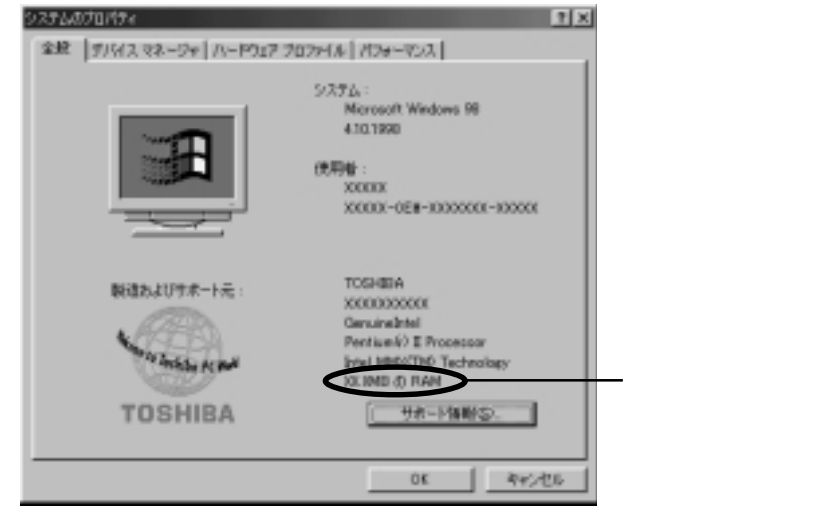

(注)画面は一例です。

**3** [全般](Windows 95の場合は[情報])タブのRAMの数値が合計のメ モリ量と合っているか確認する

次のような場合は、増設メモリが正しく取り付けられていないか、故障している可能性があ ります。もう一度正しく増設メモリカードの取り付けを行なってください。

- ・電源が入らない
- ・システムが起動しない
- ・数値が合っていない

・VRAM としてメインメモリを使用しているので、1MB 少なく表示されます。 メモ

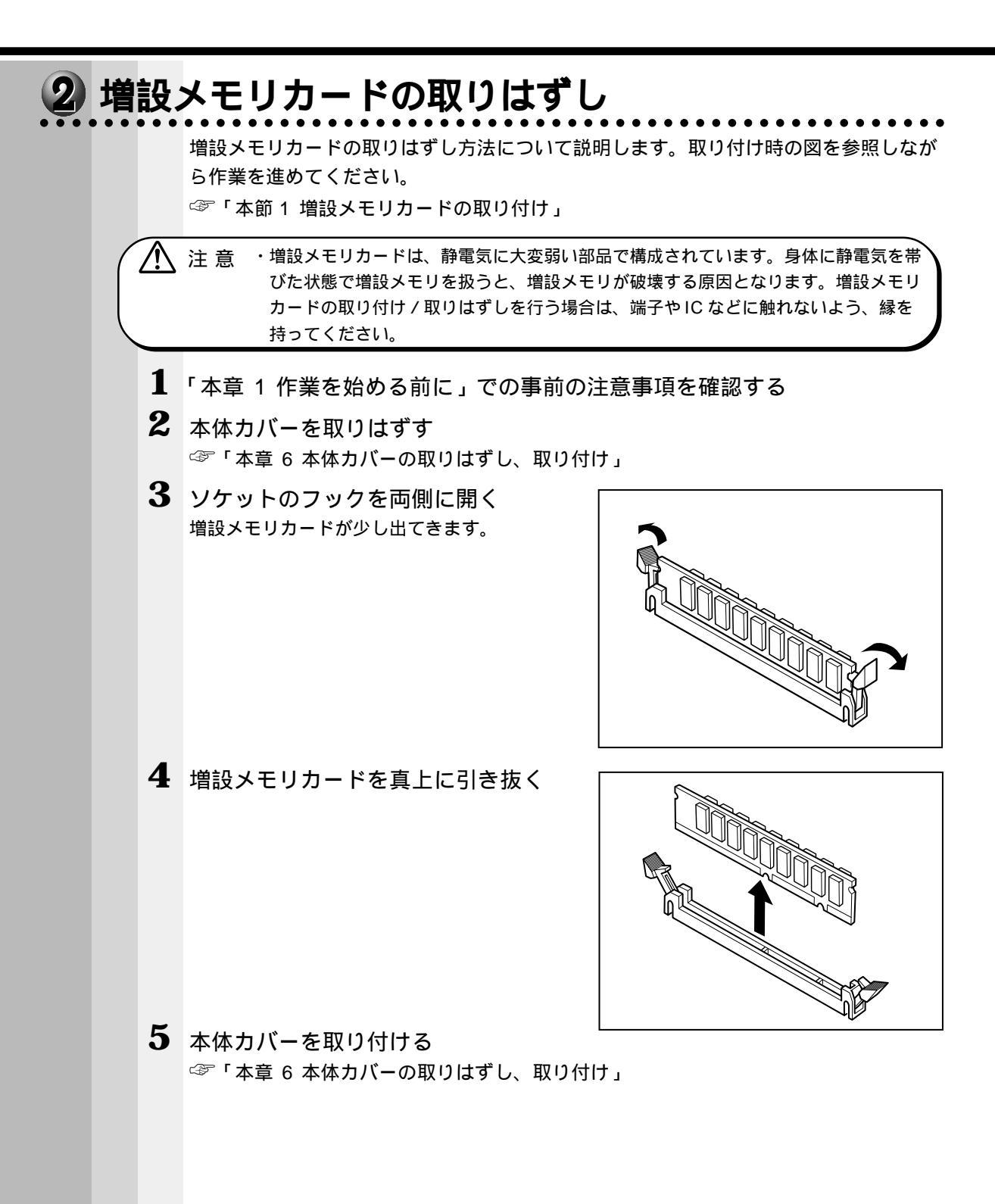

# 😐 内蔵バッテリの交換

このバッテリは時計およびシステム構成情報(BIOS セットアップの設定内容)を保持 するためのものです。内蔵バッテリを交換する(取りはずす)と、BIOS セットアップ の再設定を行う必要があります。

通常の使用環境では、バッテリの寿命は約3年です。

バッテリが寿命に達すると、システム起動時に次のメッセージが表示されますので手順 に従って交換を行なってください。

CMOS checksum Bad.

注意 ・本装置の内蔵バッテリには、リチウム電池が使われています。リチウム電池の取り扱う
いについては、次の事を必ずお守りください。

取り扱いを誤りますと、発熱、破裂、発火、中毒、やけどなどの危険があります。 ・充電、電極除去、分解をしない

- ・100 以上の加熱、焼却をしない
- ・電池は水にぬらさない
- ・子供が飲み込んだりしないよう、十分注意する
- ・電池の内部の液がもれたときは、液にふれない
- リチウム電池を廃棄する場合は、地方自治体の条例、または規則に従ってください。

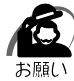

・電池を取りはずすと、システム構成情報(BIOS セットアップでの設定内容)が失われます。
 あらかじめシステム構成情報を控えておき、電池を交換した後で設定し直してください。
 本装置に使用できる内蔵バッテリはCR2032 リチウム電池です。交換の際は、市販のCR2032 リチウム電池をお買い求めのうえ、ご使用ください。
 「5 章 BIOS セットアップについて」

バッテリの交換は必ず次の手順に従ってください。

1 「本章 1 作業を始める前に」での事前の注意事項を確認する

2 本体カバーを取りはずす

☞「本章 6本体カバーの取りはずし、取り付け」

3 イジェクトレバーを図の の方向へ押す バッテリが少し浮き上がります。

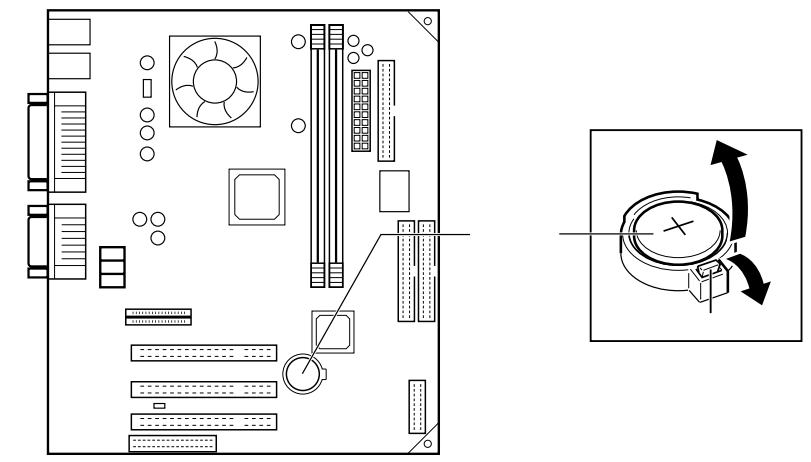

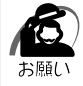

・バッテリが浮き上がらない場合は、イジェクトレバーの部分だけを押してください。
 ケースの部分を一緒に押さえていると、レバーは押せません。

## 4 新しいバッテリを(+)を上にして取り付ける

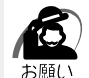

・バッテリの極性(+、-)をまちがわないように取り付けてください。
 +側は、「+」マークや「CR2032」と表示されている側です。

#### 5 本体カバーを取り付ける ☞「本章 6 本体カバーの取りはずし、取り付け」

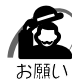

・BIOS セットアップの設定は、既定値の状態になっています。電源 ON 時に BIOS セット アップを起動し、再設定してください。

③ BIOS セットアップについて ↓ 「5章 BIOS セットアップについて」

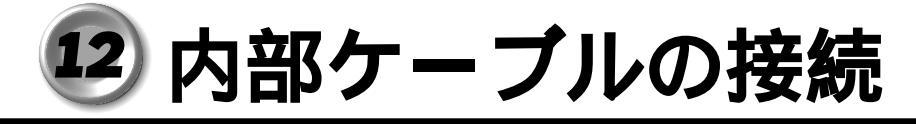

# 1 メインボードのコネクタ接続位置

各機種のメインボードのコネクタ接続位置について説明します。 各コネクタの装置名は、接続先の装置を表します。

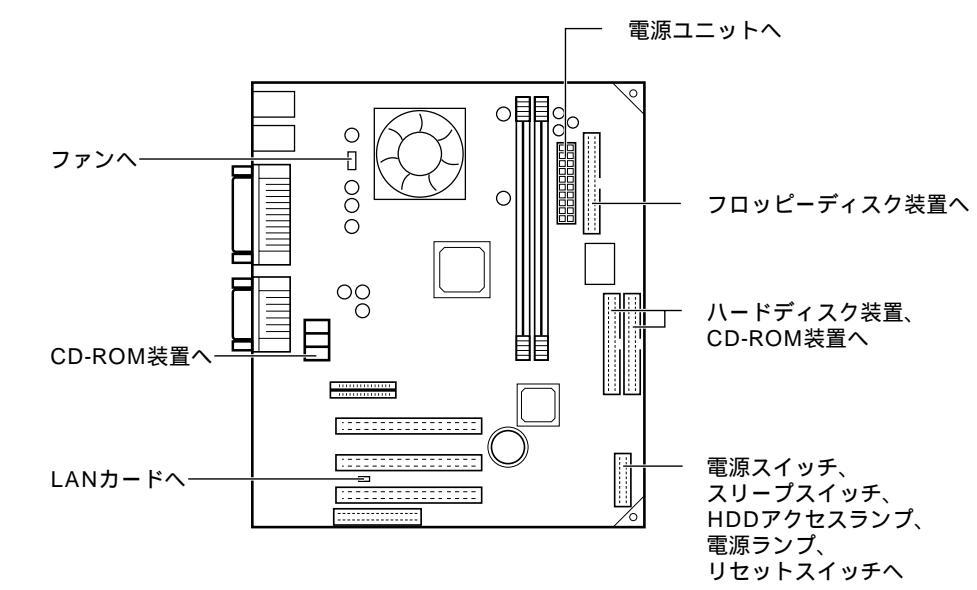

# 2 コネクタへの接続

コネクタへの接続方法を説明します。 接続の際は、コネクタの形状やケーブルの色に注意してください。 各イラストのタイトルは、接続先の装置を表します。

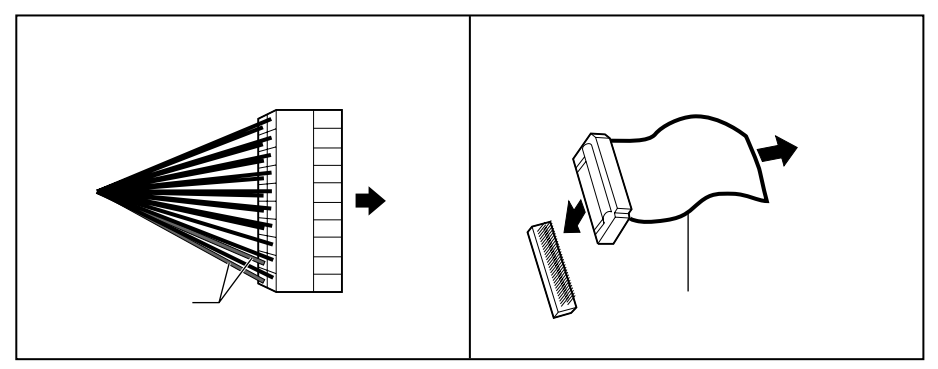

4 章

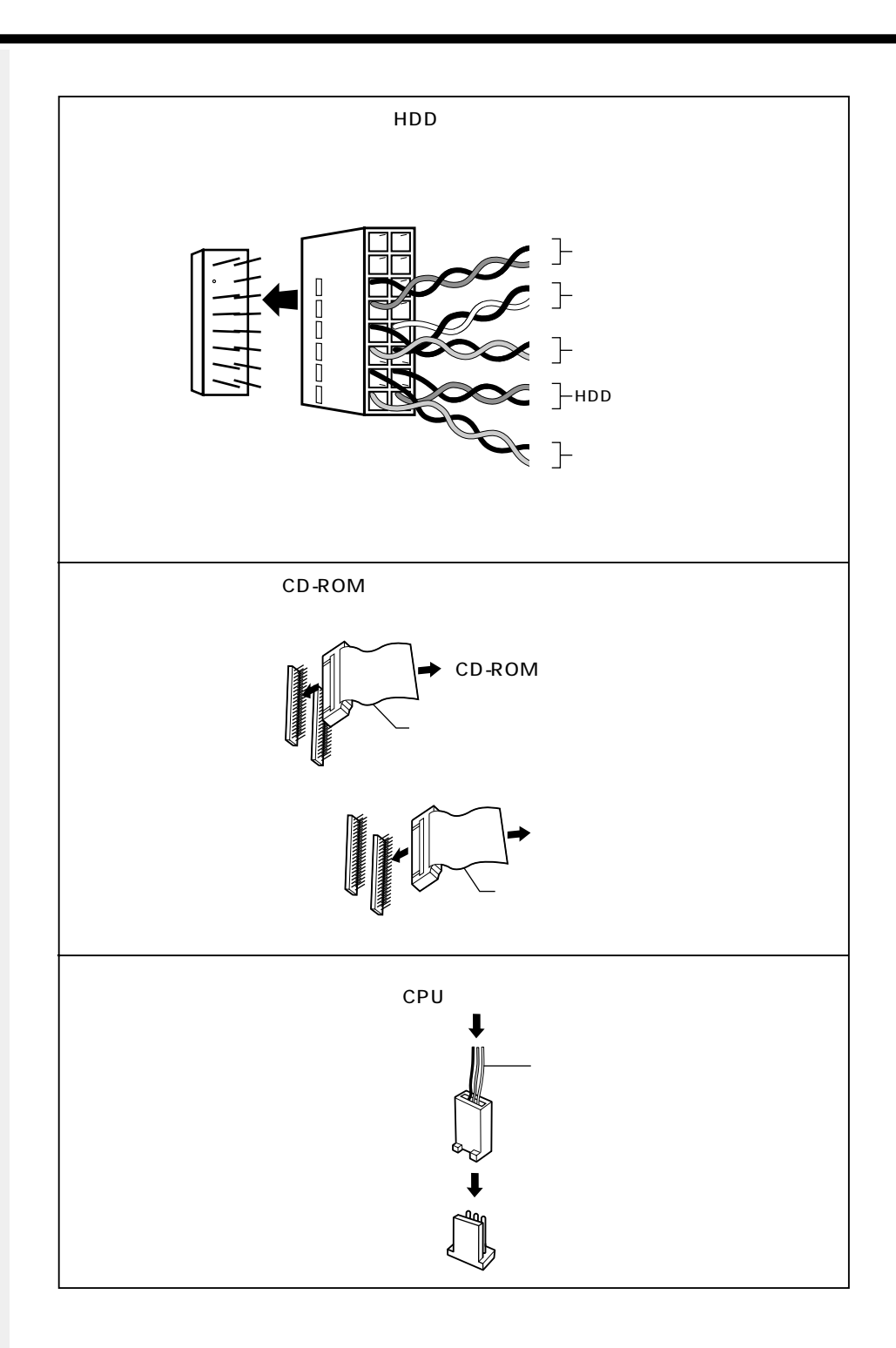

# 3 装置への接続

装置への接続方法を説明します。

接続の際は、コネクタの形状やケーブルの色に注意してください。

各イラスト中の"メインボード\*から"という説明は、「メインボードのコネクタ接続 位置」の接続装置名を表します。

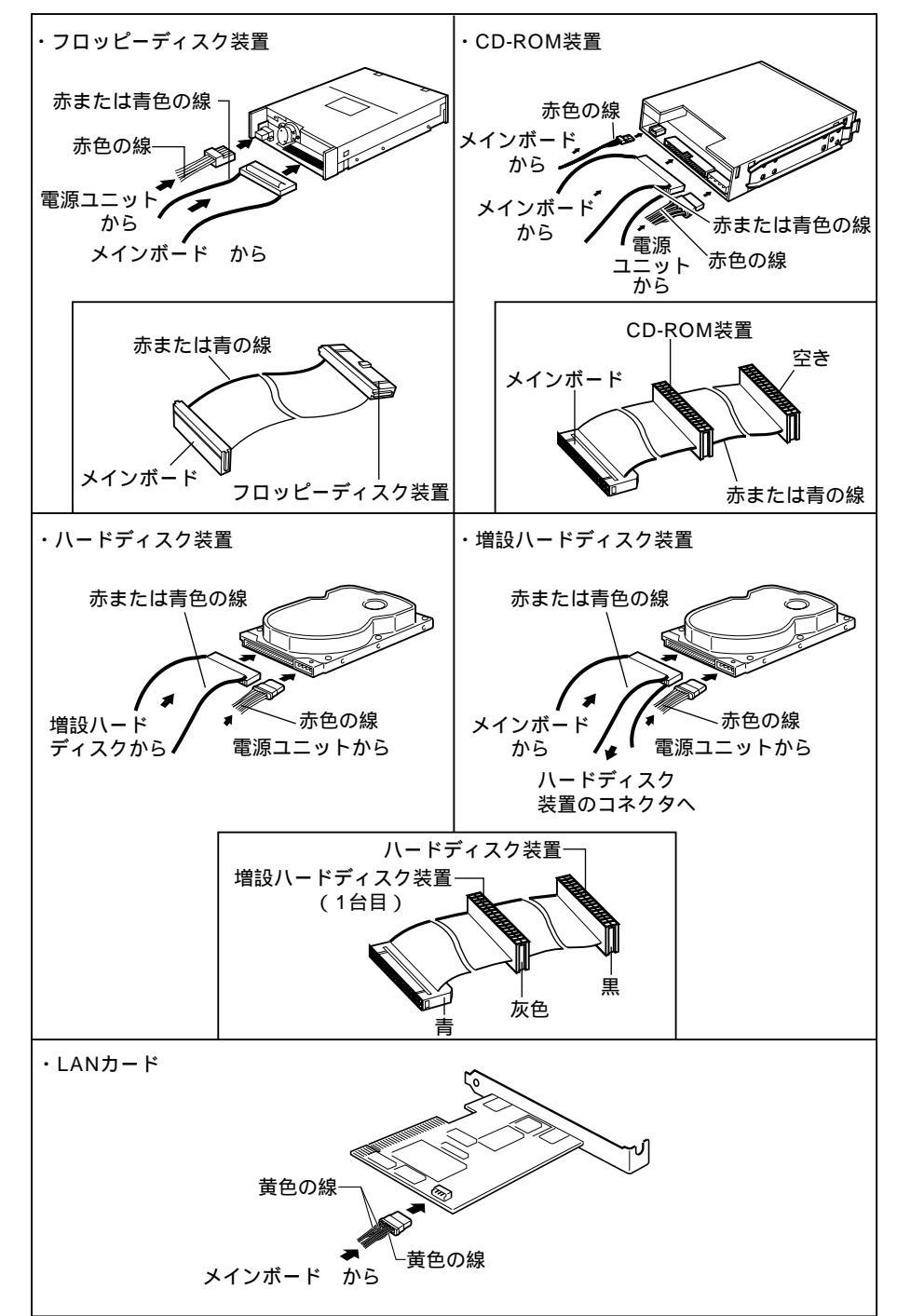

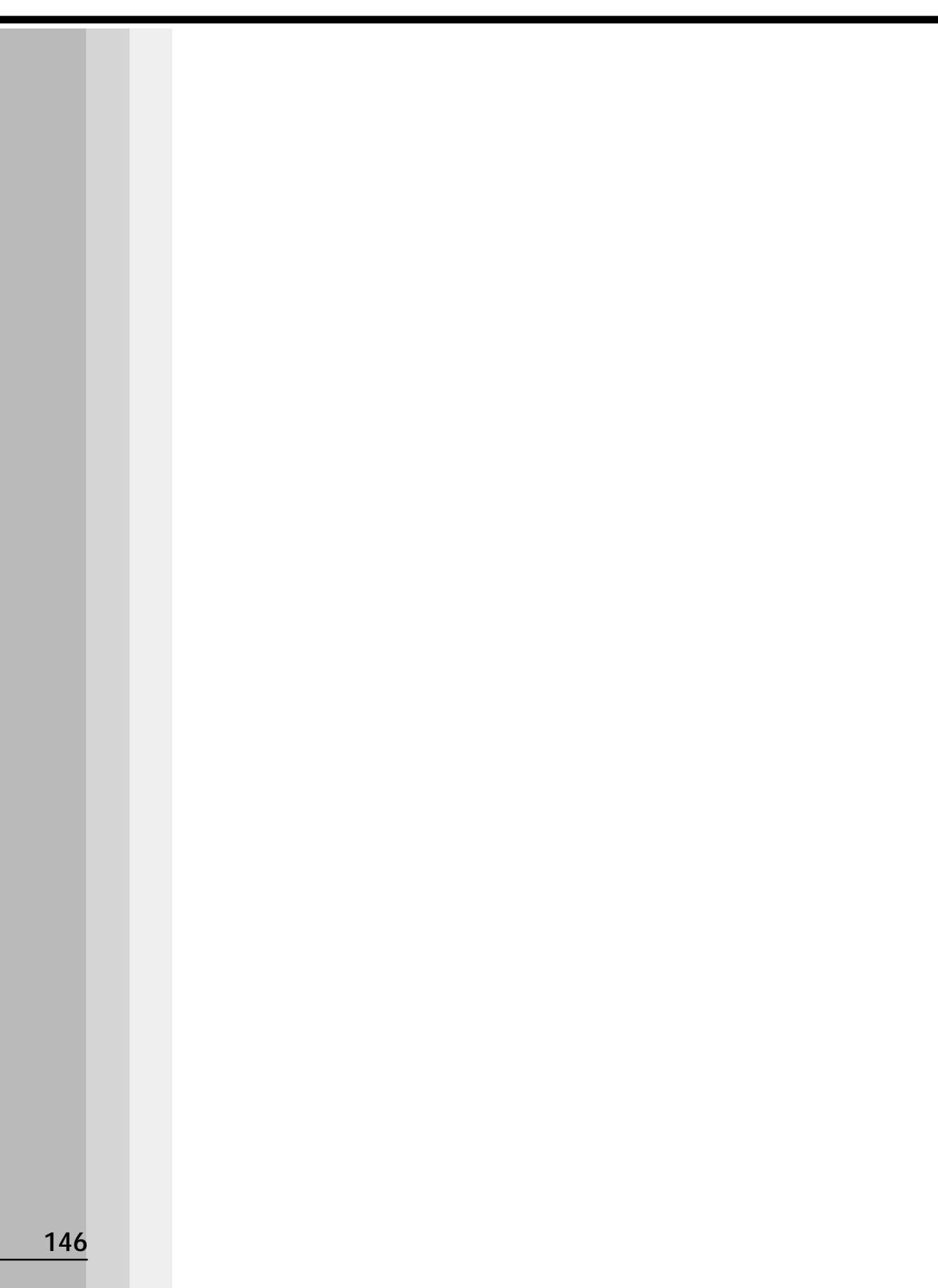

# BIOSセットアップについて

5

本章では、BIOS セットアッププログラムの使い方と機能について説明します。 BIOS セットアッププログラムを使って、パソコン本体のシステム構成の設定や、 パスワードの登録 / 削除などができます。

| 1  | BIOS セットアップとは              | 1 | 48 |
|----|----------------------------|---|----|
| 2  | BIOSを工場出荷時設定に戻すには          | 1 | 52 |
| 3  | STANDARD CMOS SETUPの詳細     | 1 | 53 |
| 4  | ADVANCED CMOS SETUPの詳細     | 1 | 55 |
| 5  | ADVANCED CHIPSET SETUPの詳細  | 1 | 58 |
| 6  | POWER MANAGEMENT SETUPの詳細  | 1 | 59 |
| 7  | PCI/PLUG AND PLAY SETUPの詳細 | 1 | 63 |
| 8  | PERIPHERAL SETUPの詳細        | 1 | 65 |
| 9  | Auto-DETECT HARD DISKS     | 1 | 68 |
| 10 | Password の設定               | 1 | 69 |
| 11 | 工場出荷時の設定値                  | 1 | 71 |

# BIOS セットアップとは

BIOS セットアップとは、パスワードやハードディスク、周辺機器の使い方などを本体 に設定するプログラムのことです。

BIOS セットアップで設定された情報は、CMOS-RAM と呼ばれる特殊なメモリに保存 され、電源を切っても設定した内容が消失しないように内蔵バッテリで保持されます。 メモリの増設やハードディスク装置の増設等の変更をしない限り、1度 BIOS セット アップを行えば以降は必要ありません。ただし、内蔵バッテリが消耗すると BIOS セッ トアップは既定値に戻りますので、設定した内容はメモをとるなどして忘れないように してください。

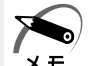

・BIOS セットアップ画面は英語表示のみです。日本語での、項目 / 説明の表示はありません。 モ

# 1 BIOS セットアップの起動方法

 電源を入れた直後(起動時)にDeleteキーを押す
 起動時に、次の「TOSHIBA」画面が表示されます。目安として、この画面表示中にDelete キーを押します。

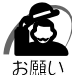

・ Delete キーの入力が受け付けられるのは、パソコンの電源を入れてから数秒間です。この 時間内に Delete キーを押さないと、システムが起動します。

BIOS セットアップが起動できなかった場合は、通常の終了操作を行なってパソコン本体の 電源を切り、上記の手順1をやり直してください。

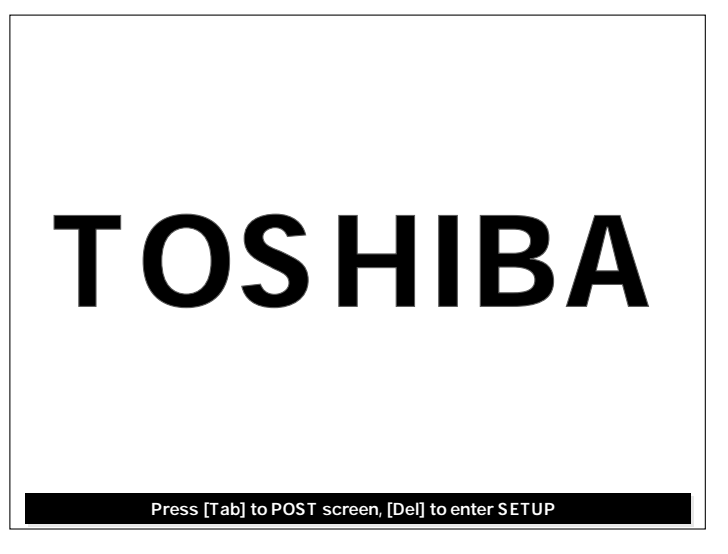

2 BIOS セットアップの操作方法

### BIOS セットアップ画面について

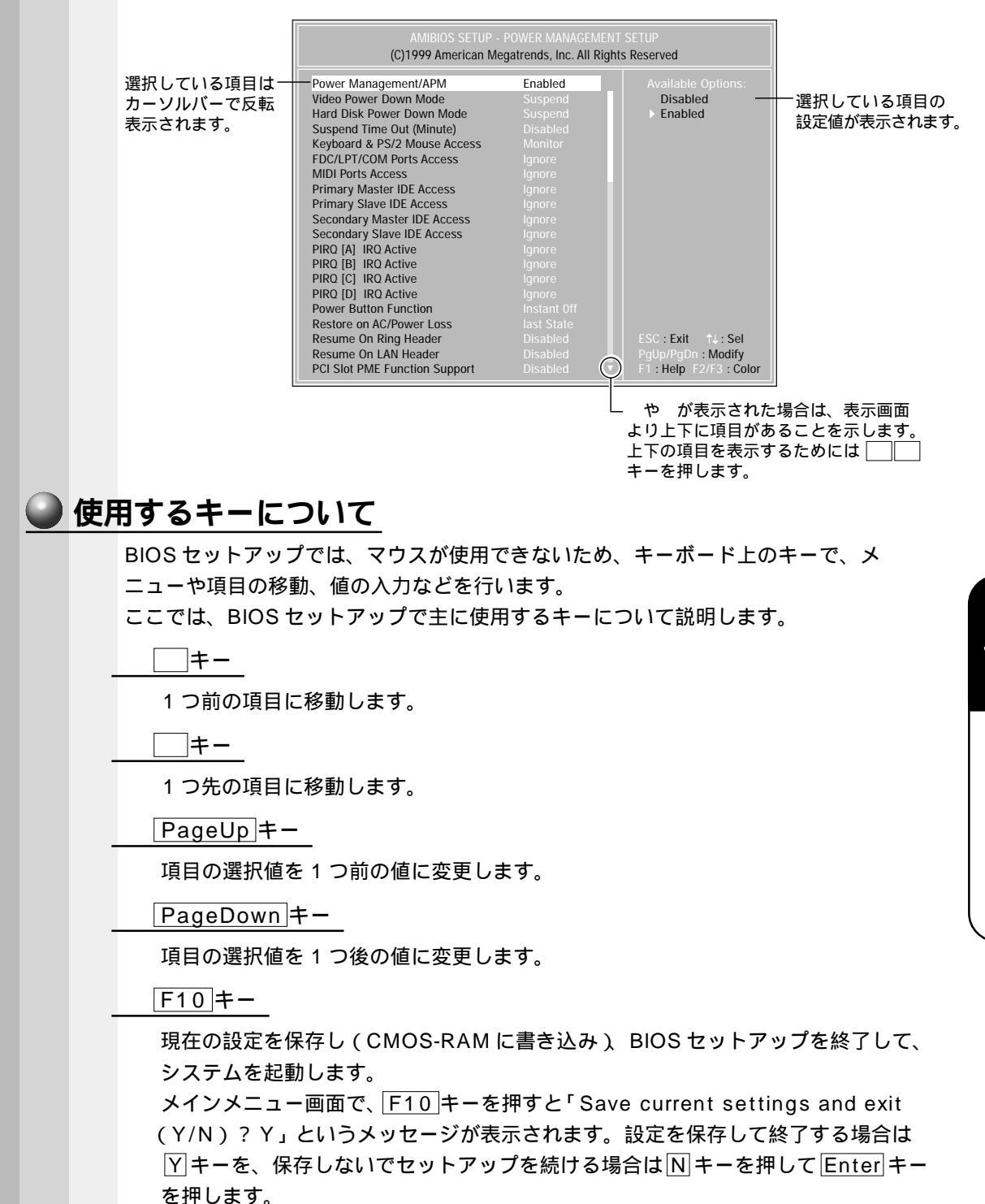

5 章

BIOSセットアップについて

#### Esc +-

メインメニュー画面で Esc キーを押すと「Quit Without Saving (Y/N)?N」 というメッセージが表示されます。設定を保存しないで終了する場合には「Yキー を、終了しないでセットアップを続ける場合はNキーを押して Enter キーを押し ます。

サブメニュー中では、1つ前の状態に戻したり、1つ前の画面を表示します。

# 3 BIOS セットアップの内容

メインメニューは次のような画面です。

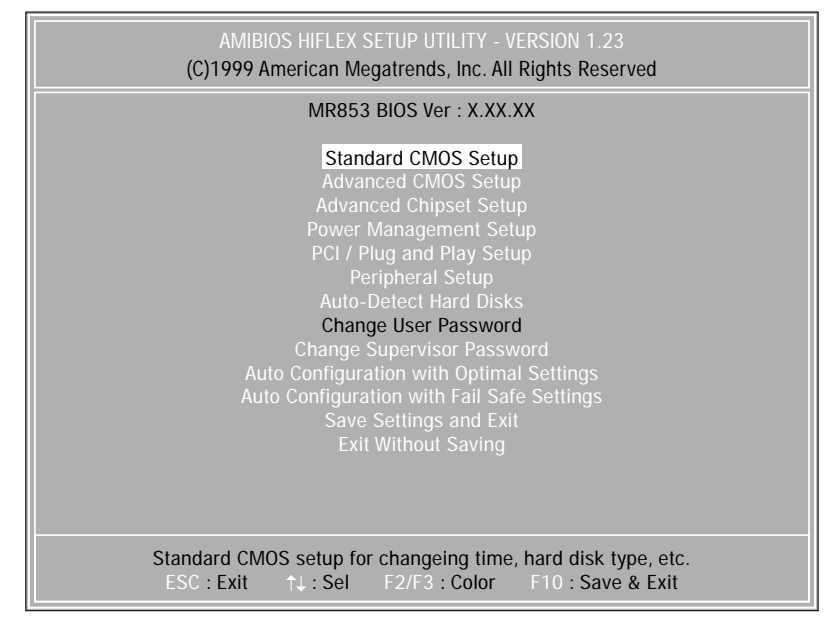

BIOS セットアップには次のサブメニューがあります。 Standard CMOS Setup 日付や時間などを設定します。 Advanced CMOS Setup 起動する装置や、ディスプレイの表示などを設定します。 Advanced Chipset Setup チップセットの設定をします。 Power Management Setup 省電力などの設定をします。 PCI / Plug and Play Setup プラグアンドプレイの設定をします。 Peripheral Setup 周辺機器の設定をします。 Auto-Detect Hard Disks 接続されている装置を検出します。

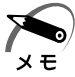

・装置が接続されると[Standard CMOS Setup]の項目にある[Type]が[Auto]以外の接続されている装置に変わります。
 [Type]が[Auto]以外の設定になると、ドライブを認識できなくなることがあります。
 [Auto Datast Hard Disks]を定くた後は「Standard CMOS Satura]で「Type]の

[Auto-Detect Hard Disks]を実行した後は、[Standard CMOS Setup]で[Type]の 設定を[Auto]に変更してください。

Change User Password ユーザパスワードの設定・変更をします。 スーパーバイザパスワードが設定されている場合のみ有効です。 Change Supervisor Password スーパーバイザパスワードの設定・変更をします。 Auto Configuration with Optimal Settings 設定を初期状態に戻します。 Auto Configuration with Fail Safe Settings 設定をフェイルセーフの初期状態に戻します。 システムが正常に動かなくなってしまった場合のみ使用します。 Save Settings and Exit 設定した内容を CMOS に保存し、セットアップを終了します。 Exit Without Saving CMOS の内容を変更せずにセットアップを終了します。

なお、BIOS セットアップの内容は出荷時期により多少異なる場合があります。

# BIOS を工場出荷時設定に戻すには

- BIOS セットアップを起動する
   BIOS セットアップの起動方法 ☆「本章 1-1 BIOS セットアップの起動方法」
   メインメニューより「Auto Configuration with Optimal Settings」を
  - 選択し、Enter キーを押す 「Load high performance settings (Y/N)? N」というメッセージが表示されます。 既定値に戻す場合は「Y」、戻さずにセットアップを続ける場合は「N」を選択します。
- Esc キーを押し、F10 キーで設定を保存する
   「Save current setting and exit (Y/N)? Y」のメッセージが表示されるので「Y」が選択されていることを確認し、Enter キーを押します。
   変更した設定を保存して終了します。

# STANDARD CMOS SETUP の詳細

#### STANDARD CMOS SETUP では日時の設定、フロッピーディスク装置、ハードディ スク装置の設定などを行います。

| AMIBIOS SETUP - STANDARD CMOS SETUP<br>(C)1999 American Megatrends, Inc. All Rights Reserved |                         |  |  |  |
|----------------------------------------------------------------------------------------------|-------------------------|--|--|--|
| Date (mm/dd/yyyy) : Sat Jul 01, 2000                                                         | Base Memory : 640MB     |  |  |  |
| Time (hh/mm/ss) : 12:30:00                                                                   | Extd Memory : 62 MB     |  |  |  |
| Floppy Drive A : 1.44 MB 3 <sup>1</sup> / <sub>2</sub><br>Floppy Drive B : Not Installed     |                         |  |  |  |
| Type Size Cyln Head WPcom Sec                                                                | LBA BIK PIO 32Bit       |  |  |  |
| Pri Master : Auto                                                                            | Mode Mode Mode On       |  |  |  |
| Pri Slave : Auto                                                                             | On                      |  |  |  |
| Sec Master : Auto                                                                            | On                      |  |  |  |
| Sec Slave : Auto                                                                             | On                      |  |  |  |
| Boot Sector Virus Protection Disabled                                                        | On                      |  |  |  |
| Month : Jan - Dec                                                                            | ESC : Exit ↑J : Sel     |  |  |  |
| Day : 01 - 31                                                                                | PgUp/PgDn : Modify      |  |  |  |
| Year : 1901 - 2099                                                                           | F1 : Help F2/F3 : Color |  |  |  |

(注)画面は一例です。

# Date ( mm/dd/yyyy )

### Time(hh/mm/ss)

#### **Base Memory**

システムメモリ量を表示します。(表示のみ)

#### Extd Memory

拡張メモリ量を表示します。(表示のみ)

### Floppy Drive A Floppy Drive B

フロッピーディスク装置 A、Bのタイプを設定します。 本装置は標準で、ドライブ(装置)Aに[1.44 /1.25MB 3<sup>1</sup>/2"]タイプのフ ロッピーディスク装置を搭載しています。

- ・Not Installed.....なし
- 360KB 5<sup>1</sup>/4"
- 1.2MB 5 <sup>1</sup>/<sub>4</sub>"
- •720KB 3<sup>1</sup>/2"
- ・1.44MB 3<sup>1</sup>/<sub>2</sub>"…3.5型3モード
- 2.88MB 3 <sup>1</sup>/<sub>2</sub>"

### Pri Master Pri Slave Sec Master Sec Slave

IDE インターフェース上の装置を設定します。

・Pri Master ......メインボード上の第1(Primary) IDE インタフェースの マスタ(Master)

- ・Pri Slave ......メインボード上の第1(Primary) IDE インタフェースの スレーブ (Slave)
- ・Sec Master.....メインボード上の第2(Secondary) IDE インタフェー スのマスタ(Master)
- ・Sec Slave ......メインボード上の第 2(Secondary)IDE インタフェー スのスレーブ(Slave)

本装置は、標準状態でハードディスク装置が [Pri Master]に、CD-ROM 装置 が [Sec Master]に設定されています。

#### Туре

IDE 装置のタイプを設定します。

- ・Auto ......自動設定
- ・CD-ROM ......CD-ROM 装置
- ・FLOPTICAL ......フロッピーディスク装置
- ・Not Installed......使用しない
- ・1~46......HDDのパラメータを選択することができます。

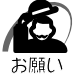

・[Auto]以外の設定に変更するとドライブを認識できなくなることがあります。通常は変更しないでください。

#### **Boot Sector Virus Protection**

- ハードディスクのブートセクタへの書き込みを禁止します。
- ・Disabled.....書き込み可
- ・Enabled .....書き込み禁止

# ADVANCED CMOS SETUP の詳細

#### アドバンスドメニューでは起動する装置の順番や周辺装置についての設定を行います。

| AMIBIOS SETUP - ADVANCED CMOS SETUP<br>(C)1999 American Megatrends, Inc. All Rights Reserved                                                                                                    |                                                                                                    |                                                                                                    |  |
|----------------------------------------------------------------------------------------------------|----------------------------------------------------------------------------------------------------|----------------------------------------------------------------------------------------------------|--|
| CPU Ratio Selection<br>1st Boot Device<br>2nd Boot Device<br>3rd Boot Device<br>BootUp Num-Lock<br>Floppy Drive Swap<br>Floppy Drive Seek<br>PS/2 Mouse Support<br>Primary Display<br>Password Check<br>System BIOS Cacheable<br>C000, 64k Shadow<br>D000, 64k Shadow | Locked<br>Floppy<br>IDE-O<br>CDROM<br>On<br>Disabled<br>Disabled<br>Enabled<br>VGA/EGA<br>Setup<br>Disabled<br>Cached<br>Disabled | Available Options:<br>Disabled<br>IDE-0<br>IDE-1<br>IDE-2<br>IDE-3<br>Floppy<br>LS-120/ZIP<br>ATAPI ZIP<br>CDROM<br>SCSI<br>NETWORK |  |
|                                                                                                    |                                                                                                    | ESC : Exit    ↑↓ : Sel<br>PgUp/PgDn : Modify<br>F1 : Help  F2/F3 : Color                                                            |  |

(注)画面は一例です。

## **CPU** Ratio Selection

CPUの動作周波数を基本クロックの倍数で示します。 本装置では自動設定されるため、設定を変更しても無効となります。

Locked

## 1st Boot Device 2nd Boot Device 3rd Boot Device

ドライブが起動する順番を指定できます。

- $\cdot$  Disabled
- ·IDE-0
- ·IDE-1
- ·IDE-2
- ·IDE-3
- Floppy
- ·LS-120/ZIP
- ΑΤΑΡΙ ΖΙΡ
- CDROM
- SCSI
- NETWORK

#### BootUp Num-Lock

この設定を Off に設定すると、パソコン本体が起動する際に NumLock キーをオフにします。

- ۰On
- ۰Off

#### Floppy Drive Swap

Enabledに設定すると、フロッピーディスク装置が2つある場合、ドライブを 変換します。

- Disabled
- Enabled

#### Floppy Drive Seek

Enabledに設定すると、起動時にフロッピーディスク装置をシークします。

- Disabled
- Enabled

#### PS/2 Mouse Support

[Enabled]に設定すると、PS/2マウスをサポートします。

- Enabled
- Disabled

#### **Primary Display**

ディスプレイモニタの種類とディスプレイアダプタを指定します。

- Absent
- VGA/EGA
- $\cdot$ CGA40 × 25
- $\cdot$  CGA80 × 25
- Mono

#### Password Check

パソコン本体が起動するたび、もしくは、BIOSのセットアップを実行するたび にパスワードチェックを行なうように設定できます。

パスワードが設定されている場合のみ有効です。

[Always]を選択すると、パソコンを起動するたびにパスワード入力画面が表示 されます。

[Setup]を選択すると、BIOSのセットアップを実行するたびにパスワード入力 画面が表示されます。

- Setup
- Always

#### System BIOS Cacheable

[Enabled]に設定すると、より速く動作させるために BIOS ROM の内容をコ ピーしているシステムメモリのセグメント「F0000h」部の内容を、2次キャッ シュに読み込んだり、2次キャッシュに書き込むことができます。

- $\cdot$  Disabled
- Enabled

#### C000, 64k Shadow

特定のメモリ領域から始まる ROM の内容を制御します。

[Disabled] ビデオ ROM の内容は RAM にコピーされません。RAM の内容を キャッシュメモリに読み込んだり、書き込んだりしません。

[Enabled]:「C000h」-「DC00h」部の内容はシステムメモリ(RAM)の同 じアドレスに書き込まれます。

[Cached]: RAM にコピーされた ROM の内容をさらにキャッシュメモリに読み 込み、書き込みます。

- $\cdot$  Disabled
- Enabled
- $\cdot$  Cached

#### D000,64k Shadow

上記の「C000,64k Shadow」と同様の機能です。

- $\cdot$  Disabled
- Enabled
- Cached

# ADVANCED CHIPSET SETUP の詳細

周辺機器や本装置のチップセットの設定を行います。

| AMIBIOS SETUP - ADVANCED CHIPSET SETUP<br>(C)1999 American Megatrends, Inc. All Rights Reserved                |                                                |                                                                                                    |  |
|----------------------------------------------------------------------------------------------------|------------------------------------------------|----------------------------------------------------------------------------------------------------|--|
| USB KB/Mouse Legacy Support<br>Display Cache Window Size<br>Primary IDE cable type<br>Secondary IDE cable type | Disabled<br>64MB<br>Auto detect<br>Auto detect | Available Options:<br>► Disabled<br>Enabled<br>ESC : Exit ↑↓ : Sel<br>PgUp/PgDn : Modify<br>F1 : Help F2/F3 : Color |  |

(注)画面は一例です。

## USB KB/Mouse Legacy Support

レガシーキーボードおよびマウスの USB サポートを有効にします。

- Disabled
- Enabled

#### Display Cache Window Size

ディスプレイのキャッシュウィンドウのサイズを設定します。

- •64MB
- •32MB

### Primary IDE cable type Secondary IDE cable type

#### それぞれの IDE インタフェースで使用するケーブルのタイプを設定します。

- 80 pin cable
- 40 pin cable
- Auto detect

#### パソコン本体やディスプレイの省電力機能について設定を行います。

)画面上部)

RTC Alarm Date RTC Alarm Hour

RTC Alarm Minute RTC Alarm Second

6

| Power Management/APM                                                                                                    | Enabled                                                                                                    | Available Options:                                                                |
|----------------------------------------------------------------------------------------------------|----------------------------------------------------------------------------------------------------|-----------------------------------------------------------------------------------|
| Video Power Down Mode                                                                                                    | Suspend                                                                                                    | Disabled                                                                          |
| Hard Disk Power Down Mode                                                                                                    | Suspend                                                                                                    | Enabled                                                                           |
| Suspend Time Out (Minute)                                                                                                    | Disabled                                                                                                    |                                                                                   |
| Keyboard & PS/2 Mouse Access                                                                                                    | Monitor                                                                                                    |                                                                                   |
| FDC/LPT/COM Ports Access                                                                                                    | Ignore                                                                                                    |                                                                                   |
| MIDI Ports Access                                                                                                    | Ignore                                                                                                    |                                                                                   |
| Primary Master IDE Access                                                                                                    | Ignore                                                                                                    |                                                                                   |
| Primary Slave IDE Access                                                                                                    | Ignore                                                                                                    |                                                                                   |
| Secondary Master IDE Access                                                                                                    | Ignore                                                                                                    |                                                                                   |
| Secondary Slave IDE Access                                                                                                    | Ignore                                                                                                    |                                                                                   |
| PIRQ [A] IRQ Active                                                                                                    | Ignore                                                                                                    |                                                                                   |
| PIRQ [B] IRQ Active                                                                                                    | Ignore                                                                                                    |                                                                                   |
| PIRQ [C] IRQ Active                                                                                                    | Ignore                                                                                                    |                                                                                   |
| PIRQ [D] IRQ Active                                                                                                    | Ignore                                                                                                    |                                                                                   |
| Power Button Function                                                                                                    | Instant Off                                                                                                    |                                                                                   |
| Restore on AC/Power Loss                                                                                                    |                                                                                                    |                                                                                   |
| Resume On Ring Header                                                                                                    | Disabled                                                                                                    | ESC : Exit ↑↓ : Sel                                                               |
| Resume On LAN Header                                                                                                    | Disabled                                                                                                    | PgUp/PgDn : Modify                                                                |
| PCI Slot PME Function Support                                                                                                    | Disabled                                                                                                    | F1 : Help F2/F3 : Col                                                             |
|                                                                                                    |                                                                                                    | (注)画面は                                                                            |
| 部                                                                                                    |                                                                                                    | (注)画面は                                                                            |
| 部<br>AMIBIOS SETUP -                                                                                                    | POWER MANAGEMEI                                                                                                    | (注)画面は <sup>.</sup><br>NT SETUP                                                   |
| 部<br>AMIBIOS SETUP -<br>(C)1999 American Me                                                                                                    | POWER MANAGEMEI                                                                                                    | (注)画面は <sup>、</sup><br>NT SETUP<br>hts Reserved                                   |
| 部<br>AMIBIOS SETUP -<br>(C)1999 American Me<br>FDC/LPT/COM Ports Access                                                                                                    | POWER MANAGEMEI<br>egatrends, Inc. All Rig                                                                                                    | (注)画面は<br>NT SETUP<br>hts Reserved<br>Available Options:                          |
| 部<br>AMIBIOS SETUP -<br>(C)1999 American Me<br>FDC/LPT/COM Ports Access<br>MIDI Ports Access                                                                                                    | POWER MANAGEMEI<br>egatrends, Inc. All Rig<br>Ignore<br>Ignore                                                                                                    | (注)画面は<br>NT SETUP<br>hts Reserved<br>Available Options:<br>▶ Disabled            |
| 部<br>AMIBIOS SETUP -<br>(C)1999 American Me<br>FDC/LPT/COM Ports Access<br>MIDI Ports Access<br>Primary Master IDE Access                                                                                                    | POWER MANAGEMEI<br>egatrends, Inc. All Rig<br>Ignore<br>Ignore<br>Ignore                                                                                                    | (注)画面は<br>NT SETUP<br>hts Reserved<br>Available Options:<br>▶ Disabled<br>Enabled |
| 部<br>AMIBIOS SETUP -<br>(C)1999 American Me<br>FDC/LPT/COM Ports Access<br>MIDI Ports Access<br>Primary Master IDE Access<br>Primary Slave IDE Access                                                                                                    | POWER MANAGEMEI<br>egatrends, Inc. All Rig<br>Ignore<br>Ignore<br>Ignore<br>Ignore                                                                                                    | (注)画面は<br>NT SETUP<br>hts Reserved<br>Available Options:<br>▶ Disabled<br>Enabled |
| 部<br>AMIBIOS SETUP -<br>(C)1999 American Me<br>FDC/LPT/COM Ports Access<br>MIDI Ports Access<br>Primary Master IDE Access<br>Primary Slave IDE Access<br>Secondary Master IDE Access                                                                                                    | POWER MANAGEMEI<br>gatrends, Inc. All Rig<br>Ignore<br>Ignore<br>Ignore<br>Ignore<br>Ignore<br>Ignore                                                                                                    | (注)画面は<br>NT SETUP<br>hts Reserved<br>Available Options:<br>▶ Disabled<br>Enabled |
| 部<br>AMIBIOS SETUP -<br>(C)1999 American Me<br>FDC/LPT/COM Ports Access<br>MIDI Ports Access<br>Primary Master IDE Access<br>Primary Slave IDE Access<br>Secondary Master IDE Access<br>Secondary Slave IDE Access                                                                                                    | POWER MANAGEMEI<br>egatrends, Inc. All Rig<br>Ignore<br>Ignore<br>Ignore<br>Ignore<br>Ignore<br>Ignore<br>Ignore                                                                                                    | (注)画面は<br>NT SETUP<br>hts Reserved<br>Available Options:<br>▶ Disabled<br>Enabled |
| AMIBIOS SETUP -<br>(C)1999 American Me<br>FDC/LPT/COM Ports Access<br>MIDI Ports Access<br>Primary Master IDE Access<br>Primary Slave IDE Access<br>Secondary Master IDE Access<br>Secondary Slave IDE Access<br>PIRQ [A] IRQ Active                                                                                                    | POWER MANAGEMEI<br>egatrends, Inc. All Rig<br>Ignore<br>Ignore<br>Ignore<br>Ignore<br>Ignore<br>Ignore<br>Ignore<br>Ignore<br>Ignore                                                                                                    | (注)画面は<br>NT SETUP<br>hts Reserved<br>Available Options:<br>▶ Disabled<br>Enabled |
| AMIBIOS SETUP -<br>(C)1999 American Me<br>FDC/LPT/COM Ports Access<br>MIDI Ports Access<br>Primary Master IDE Access<br>Primary Slave IDE Access<br>Secondary Master IDE Access<br>Secondary Slave IDE Access<br>PIRQ [A] IRQ Active<br>PIRQ [B] IRQ Active                                                                                                    | POWER MANAGEMEI<br>egatrends, Inc. All Rig<br>Ignore<br>Ignore<br>Ignore<br>Ignore<br>Ignore<br>Ignore<br>Ignore<br>Ignore<br>Ignore<br>Ignore                                                                                                    | (注)画面は<br>NT SETUP<br>hts Reserved<br>Available Options:<br>▶ Disabled<br>Enabled |
| AMIBIOS SETUP -<br>(C)1999 American Me<br>FDC/LPT/COM Ports Access<br>MIDI Ports Access<br>Primary Master IDE Access<br>Primary Slave IDE Access<br>Secondary Master IDE Access<br>Secondary Slave IDE Access<br>Secondary Slave IDE Access<br>PIRQ [A] IRQ Active<br>PIRQ [B] IRQ Active<br>PIRQ [C] IRQ Active                                                                                                    | POWER MANAGEMEI<br>egatrends, Inc. All Rig<br>Ignore<br>Ignore<br>Ignore<br>Ignore<br>Ignore<br>Ignore<br>Ignore<br>Ignore<br>Ignore<br>Ignore                                                                                                    | (注)画面は<br>NT SETUP<br>hts Reserved<br>Available Options:<br>▶ Disabled<br>Enabled |
| AMIBIOS SETUP -<br>(C)1999 American Me<br>FDC/LPT/COM Ports Access<br>MIDI Ports Access<br>Primary Master IDE Access<br>Primary Slave IDE Access<br>Secondary Master IDE Access<br>Secondary Slave IDE Access<br>Secondary Slave IDE Access<br>PIRQ [A] IRQ Active<br>PIRQ [B] IRQ Active<br>PIRQ [C] IRQ Active<br>PIRQ [D] IRQ Active                                                                                                    | POWER MANAGEMEI<br>egatrends, Inc. All Rig<br>Ignore<br>Ignore<br>Ignore<br>Ignore<br>Ignore<br>Ignore<br>Ignore<br>Ignore<br>Ignore<br>Ignore<br>Ignore                                                                                                    | (注)画面は<br>NT SETUP<br>hts Reserved<br>Available Options:<br>▶ Disabled<br>Enabled |
| AMIBIOS SETUP -<br>(C)1999 American Me<br>FDC/LPT/COM Ports Access<br>MIDI Ports Access<br>Primary Master IDE Access<br>Primary Slave IDE Access<br>Secondary Master IDE Access<br>Secondary Slave IDE Access<br>Secondary Slave IDE Access<br>PIRQ [A] IRQ Active<br>PIRQ [D] IRQ Active<br>PIRQ [D] IRQ Active<br>Power Button Function                                                                                                    | POWER MANAGEMEI<br>gatrends, Inc. All Rig<br>Ignore<br>Ignore<br>Ignore<br>Ignore<br>Ignore<br>Ignore<br>Ignore<br>Ignore<br>Ignore<br>Ignore<br>Ignore<br>Ignore<br>Ignore<br>Ignore<br>Ignore<br>Ignore                                                                                                    | (注)画面は<br>NT SETUP<br>hts Reserved<br>Available Options:<br>▶ Disabled<br>Enabled |
| AMIBIOS SETUP -<br>(C)1999 American Me<br>FDC/LPT/COM Ports Access<br>MIDI Ports Access<br>Primary Master IDE Access<br>Primary Slave IDE Access<br>Secondary Master IDE Access<br>Secondary Slave IDE Access<br>PIRQ [A] IRQ Active<br>PIRQ [B] IRQ Active<br>PIRQ [C] IRQ Active<br>PIRQ [D] IRQ Active<br>Power Button Function<br>Restore on AC/Power Loss                                                                                                    | POWER MANAGEMEI<br>gatrends, Inc. All Rig<br>Ignore<br>Ignore<br>Ignore<br>Ignore<br>Ignore<br>Ignore<br>Ignore<br>Ignore<br>Ignore<br>Ignore<br>Ignore<br>Ignore<br>Ignore<br>Ignore<br>Ignore<br>Ignore<br>Ignore<br>Ignore<br>Ignore<br>Ignore<br>Ignore                                                                                                    | (注)画面は<br>NT SETUP<br>hts Reserved<br>Available Options:<br>▶ Disabled<br>Enabled |
| AMIBIOS SETUP -<br>(C)1999 American Me<br>FDC/LPT/COM Ports Access<br>MIDI Ports Access<br>Primary Master IDE Access<br>Primary Slave IDE Access<br>Secondary Master IDE Access<br>Secondary Slave IDE Access<br>PIRQ [A] IRQ Active<br>PIRQ [B] IRQ Active<br>PIRQ [C] IRQ Active<br>PIRQ [D] IRQ Active<br>POwer Button Function<br>Restore on AC/Power Loss<br>Resume On Ring Header                                                                                | POWER MANAGEMEI<br>gatrends, Inc. All Rig<br>Ignore<br>Ignore                                                                                                    | (注)画面は<br>NT SETUP<br>hts Reserved<br>Available Options:<br>▶ Disabled<br>Enabled |
| AMIBIOS SETUP -<br>(C)1999 American Me<br>FDC/LPT/COM Ports Access<br>MIDI Ports Access<br>Primary Master IDE Access<br>Primary Slave IDE Access<br>Secondary Master IDE Access<br>Secondary Master IDE Access<br>PIRQ [A] IRQ Active<br>PIRQ [A] IRQ Active<br>PIRQ [D] IRQ Active<br>PIRQ [D] IRQ Active<br>PIRQ [D] IRQ Active<br>PIRQ [D] IRQ Active<br>POwer Button Function<br>Restore on AC/Power Loss<br>Resume On LAN Header                                  | POWER MANAGEMEI<br>gatrends, Inc. All Rig<br>Ignore<br>Ignore<br>Ignor | (注)画面は<br>NT SETUP<br>hts Reserved<br>Available Options:<br>▶ Disabled<br>Enabled |
| AMIBIOS SETUP -<br>(C)1999 American Me<br>FDC/LPT/COM Ports Access<br>MIDI Ports Access<br>Primary Master IDE Access<br>Primary Slave IDE Access<br>Secondary Master IDE Access<br>Secondary Slave IDE Access<br>PIRQ [A] IRQ Active<br>PIRQ [A] IRQ Active<br>PIRQ [C] IRQ Active<br>PIRQ [C] IRQ Active<br>PIRQ [C] IRQ Active<br>POWEr Button Function<br>Restore on AC/Power Loss<br>Resume On LAN Header<br>Resume On LAN Header<br>PCL Slot PME Function Support | POWER MANAGEMEI<br>gatrends, Inc. All Rig<br>Ignore<br>Ignore<br>Ignor | (注)画面は<br>NT SETUP<br>hts Reserved<br>Available Options:<br>▶ Disabled<br>Enabled |

ESC : Exit ↑↓ : Sel PgUp/PgDn : Modify F1 : Help F2/F3 : Color

(注)画面は一例です。

#### Power Management/APM

省電力管理および、APM(Advanced Power Management)を可能にします。

- Disabled
- Enabled

#### Video Power Down Mode

ビデオサブシステムが、一定のシステム停止期間後に移行する、省電力モードを 特定します。

- Disabled
- Suspend

#### Hard Disk Power Down Mode

ハードディスクドライブが、一定のシステム停止期間後に移行する、省電力モー ドを特定します。

- Disabled
- Suspend

#### Suspend Time Out (Minute)

サスペンドモードに移行する前の、システム停止期間を設定します。 サスペンドモードでは、消費電力が大幅に節約されます。

- $\cdot$  Disabled
- 1
- 2
- 4
- 8
- ·10
- ·20
- 30
- •40
- 5 0
- · 60

### Keyboard & PS/2 Mouse Access

[Monitor]に設定している場合は、キーボードやPS/2マウスから入力があったときに省電力モードを解除します。

- Ignore
- $\cdot$  Monitor

### FDC/LPT/COM Ports Access

[Monitor]に設定している場合は、それぞれのポートにアクセスしたときに省 電力モードを解除します。

- Ignore
- Monitor

### **MIDI Ports Access**

[Monitor]に設定している場合は、MIDIポートにアクセスしたときに省電力 モードを解除します。

Ignore

Monitor

Primary Master IDE Access Primary Slave IDE Access

Secondary Master IDE Access Secondary Slave IDE Access

[Monitor]に設定している場合は、それぞれのIDEインタフェースにアクセス したときに省電力モードを解除します。

Ignore

 $\cdot$  Monitor

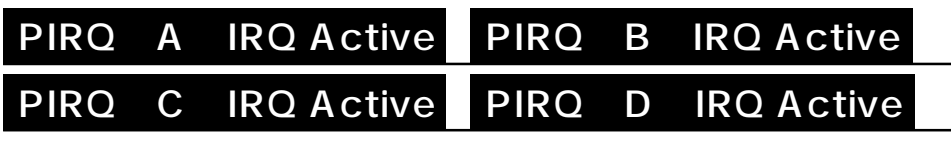

[Monitor]に設定している場合には、それぞれのIRQにアクセスしたときに省 電力モードを解除します。

- Ignore
- Monitor

#### **Power Button Function**

電源スイッチの用途を設定します。[Instant Off]に設定された場合、電源ス イッチを押すことにより、システムの電源のオン・オフが可能になります。 [Delay 4 Sec]に設定された場合は、電源スイッチを4秒押し続けることによ り、システムの電源オフが可能になります。

- Instant Off
- · Delay 4 Sec

#### Restore on AC/Power Loss

停電などの不具合によりシステムがシャットダウンした場合、電源が復帰した後にシステムを、パワーオンの状態に戻す設定が可能です。

- $\cdot$  Power On
- Power Off
- · Last State

### Resume On Ring Header

シリアル Ring Indicator(RI)ラインの入力(モデムへの入電)シグナルで、シ ステムを省電力モードから、通常の状態に戻します。

- Disabled
- Enabled

#### Resume On LAN Header

WOL コネクタを介した PCILAN カードからの入力で、システムを起動または省 電力モードを解除します。

 $\cdot$  Disabled

Enabled

#### PCI Slot PME Function Support

PME 信号の入力でシステムを起動または省電力モードを解除します。 内蔵 LAN の Wake On LAN 機能を使用するためには [Enabled]に設定してく ださい。

- Disabled
- Enabled

#### Resume On RTC Alarm

[Enabled]に設定された場合、省電力モードの状態から、通常の状態に戻すまでの日、時間を設定できます。

- Disabled
- Enabled

#### **RTC** Alarm Date

[Resume On RTC Alarm]が、[Enabled]に設定されている場合、アラームが開始する日を設定できます。

· 1, 2, ..., 31 day, Every Day

#### **RTC** Alarm Hour

[Resume On RTC Alarm]が、[Enabled]に設定されている場合、アラーム が開始する時間を設定できます。

 $\cdot$  0, 1, 2, ..., 23 hours

#### **RTC** Alarm Minute

[Resume On RTC Alarm]が、[Enabled]に設定されている場合、アラーム が開始する分を設定できます。 ・0, 1, 2, ..., 59 minutes

#### **RTC** Alarm Second

[Resume On RTC Alarm]が、[Enabled]に設定されている場合、アラーム が開始する秒を設定できます。

• 0, 1, 2, ..., 59 seconds

# )PCI/PLUG AND PLAY SETUP の詳細

#### パソコン本体やディスプレイの省電力機能について設定を行います。

| AMIBIOS SETUP - PCI / PLUG AND PLAY SETUP<br>(C)1999 American Megatrends, Inc. All Rights Reserved |             |                         |  |
|----------------------------------------------------------------------------------------------------|-------------|-------------------------|--|
| Plug and Play Aware O/S                                                                            | No          | Available Options:      |  |
| Clear NVRAM                                                                                        | No          | ⊳ No                    |  |
| Primary Graphics Adapter                                                                           | OnBoard VGA | Yes                     |  |
| PCI VGA Palette Snoop                                                                              | Disabled    |                         |  |
| Allocate IRQ to PCI VGA                                                                            | Yes         |                         |  |
| DMA Channel 0                                                                                      | PnP         |                         |  |
| DMA Channel 1                                                                                      | PnP         |                         |  |
| DMA Channel 3                                                                                      |             |                         |  |
| DMA Channel 5                                                                                      |             |                         |  |
| DMA Channel 6                                                                                      |             |                         |  |
| DMA Channel 7                                                                                      |             |                         |  |
| IRQ3                                                                                               |             |                         |  |
| IRQ4                                                                                               |             |                         |  |
| IRQ5                                                                                               | ISA/EISA    |                         |  |
| IRQ7                                                                                               |             |                         |  |
| IRQ9                                                                                               |             |                         |  |
| IRQ10                                                                                              |             |                         |  |
| IRQ11                                                                                              |             | ESC : Exit ↑↓ : Sel     |  |
| IRQ14                                                                                              |             | PgUp/PgDn : Modify      |  |
| IRQ15                                                                                              |             | F1 : Help F2/F3 : Color |  |

(注)画面は一例です。

## Plug and Play Aware O/S

[No]に設定すると、BIOS がデフォルトのリソースの割り当てを行います。 [Yes]に設定すると、BIOS は最低限のリソースのみ割り当てを行います。 この項目は、Windows 98 / 95 モデルでは [Yes]に、Windows 2000 / NT モデルでは [No]に設定されています。

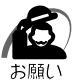

・Windows NT モデルでは、必ず、[No]に設定してください。

- ۰No
- ۰Yes

#### Clean NVRAM

[Yes]に設定すると、NVRAMの内容を初期化します。

- ۰No
- ۰Yes

#### Primary Graphics Adapter

内蔵グラフィックと PCI グラフィックカードを同時に使用している場合、どちらを標準にするかを設定します。

- OnBoard VGA
- Add-on VGA

#### PCI VGA Palette Snoop

PCI グラフィックカードに、本装置の内蔵パレットを使用するかどうかを設定します。

Disabled

Enabled

#### Allocate IRQ to PCI VGA

[Yes]に設定すると、PCIグラフィックカードおよび内蔵グラフィックのIRQ を割り当てます。

۰No

• Yes

#### DMA Channel 0,1,3,5,6,7

指定された DMA チャネルが使用するバスタイプを設定します。

・PnP

ISA/EISA

#### IRQ 3,4,5,7,9,10,11,14,15

プラグアンドプレイに対応していないカードで使用する IRQ を割り当てるときは [ISA/EISA]に設定します。

オンボードの周辺機器は、PCI/PnPと設定され、BIOSによって割り当てられます。 ・PCI/PnP

·ISA/EISA
#### パソコンが起動する際の設定を行います。

| AMIBIOS SETUP - PERIPHERAL SETUP<br>(C)1999 American Megatrends, Inc. All Rights Reserved |          |                                                                            |
|-------------------------------------------------------------------------------------------|----------|----------------------------------------------------------------------------|
| OnBoard AC ' 97 Audio                                                                     | Enabled  | Available Options:                                                         |
| OnBoard AC ' 97 Modem                                                                     | Disabled | Enabled                                                                    |
| OnBoard IDE                                                                               | Both     | Disabled                                                                   |
| OnBoard FDC                                                                               | Auto     |                                                                            |
| OnBoard Serial PortA                                                                      |          |                                                                            |
| OnBoard Parallel Port                                                                     |          |                                                                            |
| Parallel Port Mode                                                                        |          |                                                                            |
| Parallel Port IRQ                                                                         |          |                                                                            |
| Parallel Port DMA Channel                                                                 |          |                                                                            |
| OnBoard Midi Port                                                                         | 330      |                                                                            |
| Midi IRQ Select                                                                           |          |                                                                            |
| OnBoard Game Port                                                                         | 200      |                                                                            |
| Keyboard PowerOn Function                                                                 | Disabled |                                                                            |
| Specific Key for PowerOn                                                                  | N/A      |                                                                            |
| Mouse PowerOn Function                                                                    | Disabled |                                                                            |
|                                                                                           |          |                                                                            |
|                                                                                           |          | ESC : Exit     ↑↓ : Sel<br>PgUp/PgDn : Modify<br>F1 : Help   F2/F3 : Color |

(注)画面は一例です。

## OnBoard AC'97 Audio

メインボードのオーディオコントローラを使用可能にします。

- Enabled
- Disabled

### OnBoard AC'97 Modem

メインボードのモデムを使用可能にします。

- Enabled
- Disabled

### OnBoard IDE

メインボードの PCI ローカルバスの IDE コントローラを設定します。

- $\cdot$  Disabled
- Primary
- Secondary
- ۰Both

#### OnBoard FDC

メインボードのフロッピードライブコントローラーを使用可能にします。

- Auto
- Disabled
- Enabled

#### **OnBoard Serial PortA**

メインボードのシリアルポートAを使用可能にし、ベースアドレスを指定します。

- Auto
- $\cdot$  Disabled
- •3F8/COM1
- ·2F8/COM2
- •3E8/COM3
- •2E8/COM4

#### OnBoard Parallel Port

メインボードのパラレルポートを使用可能にし、ベースアドレスを指定します。

- Auto
- Disabled
- ·378
- ·278
- 3BC

#### Parallel Port Mode

パラレルポートのモードを設定します。

- Normal
- Bi-Dir
- ۰EPP
- ECP

## Parallel Port IRQ

パラレルポートの IRQ を設定します。

- 5
- 7

#### Parallel Port DMA Channel

パラレルポートの DMA チャネルを設定します。

- 0
- 1
- 3

#### OnBoard Midi Port

メインボードの MIDI ポートを使用可能にし、ベースアドレスを指定します。

- Disabled
- •330
- 300
- ·290
- ·292

#### Midi IRQ Select

[On Board Midi Port] でベースアドレスを指定したときに、MIDI ポートの IRQを設定できます。

- 5
- 7
- 9
- ·10

#### **OnBoard Game Port**

メインボードのゲームポートを使用可能にし、ベースアドレスを指定します。

- Disabled
- •200
- •208

#### **Keyboard PowerOn Function**

キーボードから電源を入れる機能を設定します。

- Disabled
- Any Key
- Specific Key

#### Speific Key for PowerOn

[Keyboard Power On Function]で[Specific Key]に設定した場合に、電 源を入れるための特定のキー(パスワード)を設定できます。 「Enter new keyboard wake up password:」というメッセージの後にパス

ワードを入力し、設定します。

#### Mouse PowerOn Function

マウスから電源を入れる機能を設定します。

- Disabled
- Left-button
- Right-button

# Auto-DETECT HARD DISKS

| AMIBIOS SETUP - STANDARD CMOS SETUP<br>(C)1999 American Megatrends, Inc. All Rights Reserved        |                          |                                            |                               |                   |
|----------------------------------------------------------------------------------------------------|--------------------------|--------------------------------------------|-------------------------------|-------------------|
| Date (mm/dd/yyyy) : Sat Jul 01, 2000<br>Time (hh/mm/ss) : 12:30:00                                  |                          | Base Memory : 640MB<br>Extd Memory : 62 MB |                               |                   |
| Floppy Drive A :1.44 MB 31/2Floppy Drive B :Not Installed                                           |                          | RIL                                        | PIO                           | 22 <b>D</b> it    |
| Type Size Cyln Head WPcom Sec<br>Pri Master : User 13666 26477 16 0 63<br>Pri Slave : Not Installed | Mode<br>On               | Mode<br>On                                 | Mode<br>4                     | Mode<br>On        |
| Sec Master : CDROM<br>Sec Slave : Not Installed                                                     |                          |                                            |                               | On                |
| Boot Sector Virus Protection Disabled                                                               |                          |                                            |                               |                   |
| Month : Jan - Dec<br>Day : 01 - 31<br>Year : 1901 - 2099                                            | ESC:I<br>PgUp/I<br>F1:He | Exit<br>PgDn :<br>elp F2                   | 1 + : So<br>Modit<br>2/F3 : 0 | el<br>fy<br>Color |

(注)画面は一例です。

接続されている装置を検出します。

装置が検出されると[Standard CMOS Setup]の項目にある[Type]が[Auto] 以外の接続されている装置に変わります。

[ Type ] が [ Auto ] 以外の設定になると、ドライブが認識できなくなることがあります。 [ Auto-Detect Hard Disks ] を実行した後は、[ Standard CMOS Setup ] で [ Type ] の設定を [ Auto ] に変更してください。

# 迎 Password の設定

パソコン本体にパスワードを設定して、他の人がパソコンを使用したり、設定を変 えたりできないようにできます。

電源投入時にパスワードを正しく入力しないとパソコン本体は使用できません。 パスワードにはユーザパスワード(User Password)と管理者用パスワード

(Supervisor Password)の2つがあり[Change User Password]ではUser Passwordを、[Change Supervisor Password]ではSupervisor Password を設定できます。

Supervisor Passwordを設定しないとUser Passwordを設定することができません。

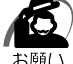

- ・パスワードを登録する場合は、忘れないように必ずパスワードを控えてください。
- ・パスワードを登録した場合は、省電力モード時から解除するときに、パスワードの入力が必要になります。
  - ・パスワードは表示されませんので確認することはできません。
  - ・パスワードを忘れてしまった場合は、同梱の『保守サービスのご案内』をご覧のうえお近く のサービスステーションにパスワードの解除をご依頼ください。

パスワードの解除を保守サービスにご依頼される場合は、有償です。またそのとき、身分証 明書(お客様ご自身を確認できる物)の提示が必要となります。

### Change Supervisor Password

管理者パスワードの設定、変更を行います。

[Change Supervisor Password] でパスワードを設定している場合、パソコンを起動すると「Enter Current Supervisor Password」というメッセージが表示されます。設定したパスワードを入力すると画面が表示されます。

Enter Current Supervisor password

現在のパスワードを入力します。

Enter new supervisor password

新しいパスワードを入力します。

Retype new supervisor password

確認のためパスワードを再入力します。

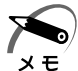

・管理者パスワードを使用しているときは、BIOS セットアップのすべての項目を設定できます。

#### Change User Password

ユーザパスワードの設定、変更を行います。[Change User Password] でパ スワードを設定している場合、パソコンを起動すると「Enter Current User Password」というメッセージが表示されます。設定したパスワードを入力する と画面が表示されます。

[Supervisor Password]が設定されていないと、[User Password]を設定 することはできません。

Enter Current User password

現在のパスワードを入力します。

Enter new User password

新しいパスワードを入力します。

Retype new User password

確認のためパスワードを再入力します。

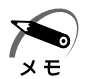

・ユーザパスワードでパソコンを起動した場合は、BIOS セットアップで設定変更できる項目は 制限されます。

# り 工場出荷時の設定値

項目の設定については各メニューの詳細をご覧ください。

## STANDARD CMOS SETUP

| 項目                    |            | 工場出荷時の設定値     |
|-----------------------|------------|---------------|
| Floppy Drive A        |            | 1.44MB 3 1/2" |
| Floppy Drive B        |            | Not Installed |
| Pri Master            | Туре       | Auto          |
|                       | 32Bit Mode | On            |
| Pri Slave             | Туре       | Auto          |
|                       | 32Bit Mode | On            |
| Sec Master            | Туре       | Auto          |
|                       | 32Bit Mode | On            |
| Sec Slave             | Туре       | Auto          |
|                       | 32Bit Mode | On            |
| Boot Sector Virus Pro | tection    | Disabled      |

# ADVANCED CMOS SETUP

| 項目                    | 工場出荷時の設定値 |
|-----------------------|-----------|
| CPU Ratio Selection   | Locked    |
| 1st Boot Device       | Floppy    |
| 2nd Boot Device       | IDE-0     |
| 3rd Boot Device       | CD-ROM    |
| BootUp Num-Lock       | On        |
| Floppy Drive Swap     | Disabled  |
| Floppy Drive Seek     | Disabled  |
| PS/2 Mouse Support    | Enabled   |
| Primary Display       | VGA / EGA |
| Password Check        | Always    |
| System BIOS Cacheable | Disabled  |
| C000, 64k Shadow      | Cached    |
| D000, 64k Shadow      | Disabled  |

# ADVANCED CHIPSET SETUP

| 項目                             | 工場出荷時の設定値   |
|--------------------------------|-------------|
| USB Keybd/Mouse Legacy Support | Disabled    |
| Display Cache Window Size      | 64MB        |
| Primary IDE cable type         | Auto detect |
| Secondary IDE cable type       | Auto detect |

# POWER MANAGEMENT SETUP

|                               | 工場出荷時の設定値       |                      |  |
|-------------------------------|-----------------|----------------------|--|
| 項目                            | Windows 98 / 95 | Windows NT<br>/ 2000 |  |
| Power Management/APM          | Enal            | bled                 |  |
| Video Power Down Mode         | Suspend         |                      |  |
| Hard Disk Power Down Mode     | Suspend         |                      |  |
| Suspend Time Out ( Minute )   | 20min Disabled  |                      |  |
| Keyboard & PS/2 Mouse Access  | Monitor         |                      |  |
| FDC/LPT/COM Ports Access      | Ignore          |                      |  |
| MIDI Ports Access             | Ignore          |                      |  |
| Primary Master IDE Access     | Ignore          | Monitor              |  |
| Primary Slave IDE Access      | Ignore          |                      |  |
| Secondary Master IDE Access   | Ignore          |                      |  |
| Secondary Slave IDE Access    | Ignore          |                      |  |
| PIRQ [ A ] IRQ Active         | Ignore          |                      |  |
| PIRQ [ B ] IRQ Active         | Ignore          |                      |  |
| PIRQ [ C ] IRQ Active         | Ignore          |                      |  |
| PIRQ [ D ] IRQ Active         | Ignore          |                      |  |
| Power Button Function         | Instant Off     |                      |  |
| Restore on AC/Power Loss      | Power Off       |                      |  |
| Power On Ring Header          | Disabled        |                      |  |
| Resume On LAN Header          | Disabled        |                      |  |
| PCI Slot PME Function Support | Disabled        |                      |  |
| Resume On RTC Alarm           | Disabled        |                      |  |
| RTC Alarm Date                | -               |                      |  |
| RTC Alarm Hour                | -               |                      |  |
| RTC Alarm Minute              | _               |                      |  |
| RTC Alarm Second              | _               |                      |  |

# PCI / PLUG AND PLAY SETUP

|                          | 工場出荷時の設定値       |                      |  |
|--------------------------|-----------------|----------------------|--|
| 項目                       | Windows 98 / 95 | Windows NT<br>/ 2000 |  |
| Plug & Play Aware O/S    | Yes             | No                   |  |
| Clear NVRAM              | No              |                      |  |
| Primary Graphics Adapter | Add-on VGA      |                      |  |
| PCI VGA Palette Snoop    | Disabled        |                      |  |
| Allocate IRQ to PCI VGA  | Yes             |                      |  |
| DMA Channel 0            | PnP             |                      |  |
| DMA Channel 1            | PnP             |                      |  |
| DMA Channel 3            | PnP             |                      |  |
| DMA Channel 5            | PnP             |                      |  |
| DMA Channel 6            | PnP             |                      |  |
| DMA Channel 7            | PnP             |                      |  |
| IRQ 3                    | PCI/PnP         |                      |  |
| IRQ 4                    | PCI/PnP         |                      |  |
| IRQ 5                    | PCI/PnP         |                      |  |
| IRQ 7                    | PCI/PnP         |                      |  |
| IRQ 9                    | PCI/PnP         |                      |  |
| IRQ 10                   | PCI/PnP         |                      |  |
| IRQ 11                   | PCI/PnP         |                      |  |
| IRQ 14                   | PCI/PnP         |                      |  |
| IRQ 15                   | PCI/PnP         |                      |  |

# PERIPHERAL SETUP

| 項目                        | 工場出荷時の設定値 |
|---------------------------|-----------|
| OnBoard AC '97 Audio      | Enabled   |
| OnBoard AC '97 Modem      | Disabled  |
| OnBoard IDE               | Both      |
| OnBoard FDC               | Auto      |
| OnBoard Serial PortA      | Auto      |
| OnBoard Parallel Port     | Auto      |
| Parallel Port Mode        | ECP       |
| Parallel Port IRQ         | -         |
| Parallel Port DMA Channel | -         |
| OnBoard Midi Port         | 330       |
| Midi IRQ Select           | 9         |
| OnBoard Game Port         | 200       |
| KeyBoard PowerOn Function | Disabled  |
| Specific Key for PowerOn  | N/A       |
| Mouse PowerOn Function    | Disabled  |